# <u>Manual de Agendamento para Descarga de</u> <u>Biorredutor</u>

# **1- OBJETIVO:**

1.1- Este manual tem por objetivo informar passo a passo os procedimentos de cada usuário para o acesso ao agendamento para descarga de biorredutor.

# 2- TIPOS DE USUÁRIOS:

- UPEs
- Consultas
- Portaria
- Alto Forno
- Gerenciamento
- Transportadoras
- Transporte Dedicado

# **3- PROCEDIMENTOS PARA O ACESSO:**

## **3.1- Procedimentos para UPEs.**

• Acessar o site <u>www.agendeam.com.br</u>

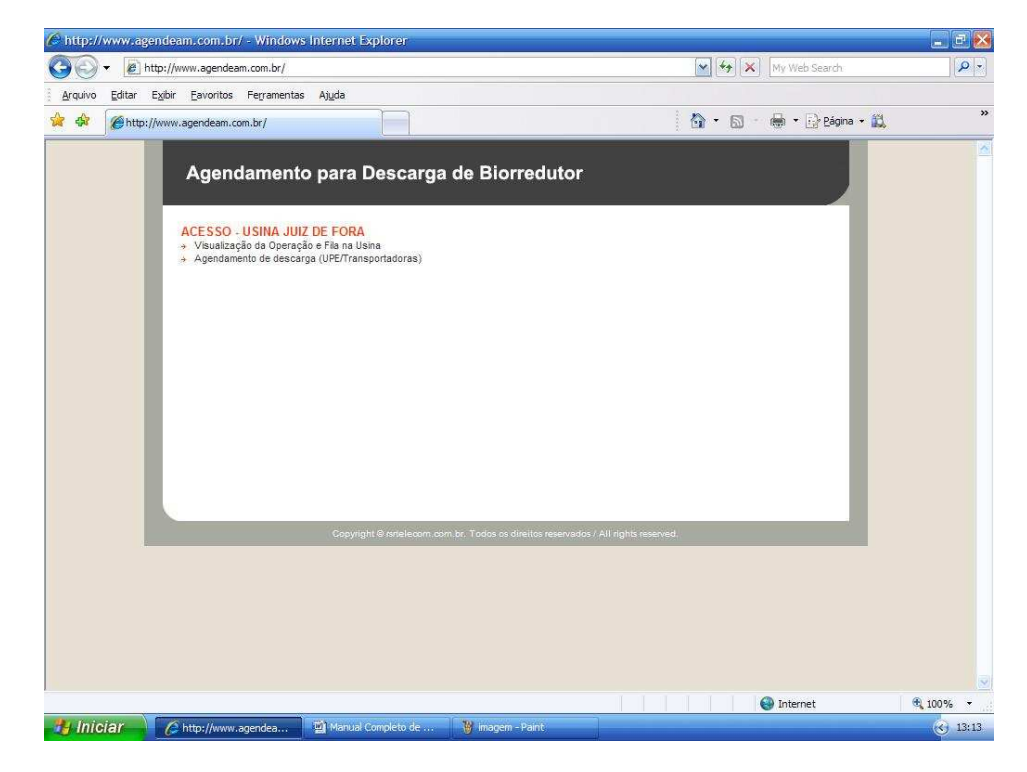

• Clicar em "Agendamento de Descarga".

| 🖉 AGENDEAM/RSRTELECOM - ADMINISTRAÇÃO - WID       | dows Internet Explorer                                     |                                                                        | . 2 🔀           |
|---------------------------------------------------|------------------------------------------------------------|------------------------------------------------------------------------|-----------------|
| G + ttp://www.agendeam.com.br/ujf/agenda/         |                                                            | 🖌 🔄 🗙 My Web Search                                                    | <b>P</b> -      |
| Arquivo Editar Exibir Eavoritos Ferramentas Ajuda |                                                            |                                                                        |                 |
| 😭 🏟 🏈 AGENDEAM/RSRTELECOM - ADMINISTRAÇÃO         |                                                            | 🏠 🔹 📾 🔹 💀 Página 🔹                                                     | Ľ. "            |
| Agendamento para                                  | Descarga de Biorredutor                                    | 05/02/2011 13:17                                                       |                 |
| Usuário :<br>Senha :<br>Esquedi a senha?          | AGENDAMENTO - USINA JUIZ                                   | DE FORA<br>ativo:<br>mado inidar Agendamento pelo Site<br>om dia 1402. |                 |
|                                                   | opyright © ortaliacom, com br. Todos os dirálios reservado | / All rights reserved.                                                 |                 |
|                                                   |                                                            |                                                                        |                 |
|                                                   |                                                            |                                                                        |                 |
| Conduído                                          |                                                            | 🚱 Internet                                                             | <b>a</b> 100% + |
| 🐉 Iniciar 💦 🌈 agendeam/rsrtele 🔮 Ma               | nual Compléto de 🦉 imagem 1 - Paint                        |                                                                        | ( 13:17         |

- Caso você tenha esquecido sua senha, digitar o seu usuário e clicar em "Esqueceu a senha?" que imediatamente o site enviará ao e-mail cadastrado a sua senha para recordá-lo.
- O campo **Informativo:** será usado pelos responsáveis de cada usina para comunicar aos usuários informações sobre a descarga de biorredutor.
- Inserir usuário, senha e clicar em "entrar".

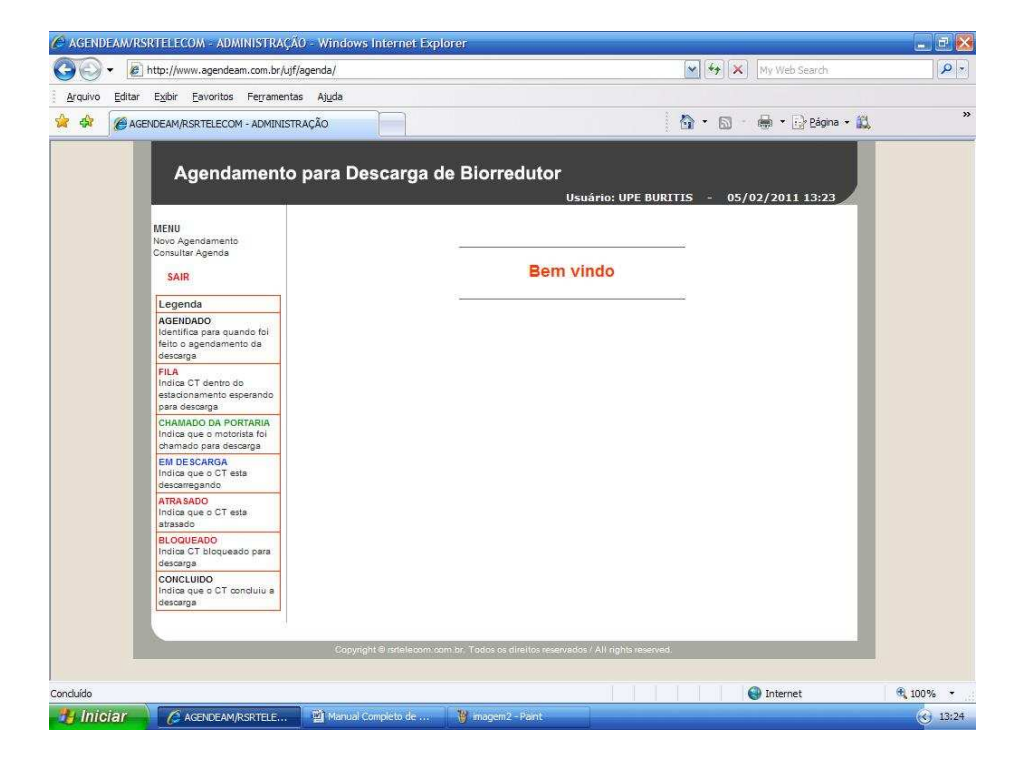

• Caso você queira agendar uma descarga clicar em "Novo Agendamento".

|               | RSRITELECOM - ADMINISTRAÇÃO<br>http://www.agendeam.com.br/ujf/ag                                                                                                    | - Windows Internet Explorer<br>enda/                                                                                                    |                           | 🖌 😽 🗙 My Web Search                                                    | 🗴 🗉 🖃    |
|---------------|----------------------------------------------------------------------------------------------------|----------------------------------------------------------------------------------------------------|---------------------------|------------------------------------------------------------------------|----------|
| Arquivo Edita | r Exibir Eavoritos Ferramentas<br>GENDEAM/RSRTELECOM - ADMINISTRA                                                                                                    | Ajuda                                                                                                    |                           | 🏠 * 🔊 - 🖶 * 🕞 Eágina * 🚉                                               | , 33     |
|               | Agendamento p<br>NEIU<br>Next Agendamento<br>Consultar Agendamento<br>Salutar<br>Marcia agendamento da<br>decarga<br>PLA<br>Marcía agendamento da<br>decarga<br>PLA<br>Marcía agendamento da<br>decarga<br>PLA<br>Marcía agendamento da<br>decarga<br>PLA<br>Marcía agendamento da<br>decarga<br>PLA<br>Marcía agendamento da<br>decarga<br>PLA<br>Marcía agendamento da<br>decarga<br>PLA<br>Marcía agendamento da<br>decarga<br>PLA<br>Marcía agendamento da<br>decarga<br>PLA<br>Marcía agendamento da<br>decarga<br>PLA<br>Marcía agendamento da<br>decarga<br>PLA<br>Marcía agendamento da<br>decarga<br>PLA<br>Marcía agendamento da<br>decarga<br>Marcía agendamento da<br>decarga<br>Marcía agendamento da<br>deca | Depresentation of the second second s | edutor<br>Usuário: UPE BU | RTTIS • 05/02/2011 13:26<br>Agendamento para Descarga<br>ente números) |          |
| Concluído     |                                                                                                    | 19 Marcul Completo de 👘 🐻 marcem                                                                                                    | -Parat                    | 🚱 Internet                                                             | € 100% · |

- Caso o transporte for dedicado clicar em sim
- Digitar o número da NF, BRC e a placa da carreta (itens obrigatórios).
- Digitar a série da NF e o GCA (itens não obrigatórios).
- Escolher a transportadora que fará o transporte (item obrigatório).
- Após estes procedimentos clicar em "gravar" e o seu agendamento será concluído.
- Caso queira fazer outro agendamento clicar em "Novo Agendamento"
- No caso de fazer uma consulta clicar em "Consultar Agenda".

| AGENDEAM/R     | SRTELECOM - ADMINISTRAÇÃ                                                     | 0 - Windows Internet           | Explorer           |                           |                     |              |                    | 🖃 🖻 🔛           |
|----------------|------------------------------------------------------------------------------|--------------------------------|--------------------|---------------------------|---------------------|--------------|--------------------|-----------------|
| 00 · 2         | http://www.agendeam.com.br/ujf/                                              | 'agenda/                       |                    |                           |                     | × + ×        | My Web Search      | P -             |
| Arquivo Editar | Exibir Eavoritos Ferramenta                                                  | s <mark>Aju</mark> da          |                    |                           |                     |              |                    |                 |
| 🙀 🏟 🌘 AG       | ENDEAM/RSRTELECOM - ADMINISTR                                                | RAÇÃO                          |                    |                           |                     | <b>☆</b> • ₪ | 🛛 🖶 🔹 🔂 Página 🔹 🚉 | *               |
|                | Agendamento                                                                  | para Descarg                   | a de Biorr         | edutor<br><sub>Usua</sub> | irio: UPE BURI      | ITIS - 05    | /02/2011 13:34     |                 |
|                |                                                                              |                                |                    |                           |                     | (            | Lista de Agendas   |                 |
|                | Novo Agendamento                                                             | Buscar por data: 05/02/2011 OK |                    |                           |                     |              |                    |                 |
|                | Consultar Agenda                                                             | DATA PLA                       | CA AGENDA          | CHEGADA                   | SAIDA               | STATUS       |                    |                 |
|                | Legenda                                                                      |                                |                    |                           |                     |              |                    |                 |
|                | AGENDADO<br>Identifica para quando foi<br>feito o sgendamento da<br>descarga |                                |                    |                           |                     |              | _                  |                 |
|                | FILA<br>Indica CT dentro do<br>estacionamento esperando<br>para descarga     |                                |                    |                           |                     |              | _                  |                 |
|                | CHAMADO DA PORTARIA<br>Indica que o motorista foi<br>chamado para descarga   |                                |                    |                           |                     |              |                    |                 |
|                | EM DE SCARGA<br>Indica que o CT esta<br>descarregando                        |                                |                    |                           |                     |              |                    |                 |
|                | ATRA SADO<br>Indica que o CT esta<br>atrasado                                |                                |                    |                           |                     |              |                    |                 |
|                | BLOQUEADO<br>Indica CT bloqueado para<br>descarga                            |                                |                    |                           |                     |              |                    |                 |
|                | CONCLUIDO<br>Indica que o CT concluiu a<br>descarga                          |                                |                    |                           |                     |              | _                  |                 |
|                |                                                                              | Copyright @ rsrteled           | om.com.br. Todos o | i direitos reservados /   | All rights reserved |              |                    |                 |
|                |                                                                              |                                |                    |                           |                     |              |                    |                 |
| Concluído      |                                                                              |                                |                    |                           |                     |              | 🚱 Internet         | <b>a</b> 100% • |
| 🦺 Iniciar      | AGENDEAM/RSRTELE                                                             | Manual Completo de             | 🦉 imagen           | i4 - Pant                 |                     |              |                    | 13:34           |

- Para realizar uma consulta marcar qual a data da consulta desejada.
- Na consulta será apresentada data, placa, agenda, chegada, saída e status da descarga, sendo que as informações do status são as seguintes:
  - > Agendado Caminhão não chegou à Usina
  - Fila Caminhão agendado chegou à Usina e está à espera de ser chamado.
  - > Chamado da Portaria Caminhão foi chamado para a portaria.
  - Bloqueado Caminhão foi bloqueado na portaria ou no alto forno.
  - Atrasado Caminhão que ao ser chamado para a portaria demorou mais de 25 minutos para apresentar-se.
  - Em Descarga Caminhão está descarregando no momento.
  - Fim da Descarga Caminhão já efetuou a descarga.

| ) • 🖉              | ] http://www.agendeam.com.br/uj                                            | f/agenda/              |                |                     |                         |                     | <u></u> [+→] ×         | My Web Search                     | P |
|--------------------|----------------------------------------------------------------------------|------------------------|----------------|---------------------|-------------------------|---------------------|------------------------|-----------------------------------|---|
| ivo <u>E</u> ditar | Exibir Eavoritos Ferrament                                                 | as <mark>Aju</mark> da |                |                     |                         |                     |                        |                                   |   |
| 2 (@ AC            | GENDEAM/RSRTELECOM - ADMINIS                                               | TRAÇÃO                 |                |                     |                         |                     | 🙆 • 📾 ·                | 🖶 🔹 🔂 Página 🔹 🚉                  |   |
|                    | Agendamento                                                                | o para Des             | carga d        | e Biorre            | dutor<br><sub>Usi</sub> | iário: UPE B        | URITIS - 05/(          | 02/2011 14:33<br>Lista de Agendas |   |
|                    | MENU<br>Novo Agendamento                                                   |                        |                | Buscarp             | or data: 03/02/2        | 011                 | ок                     |                                   |   |
|                    | Consultar Agenda                                                           | DATA                   | PLACA          | AGENDA              | CHEGADA                 | SAIDA               | STATUS                 |                                   |   |
|                    | SAIR                                                                       | 03/02/2011<br>05:16:10 | HNI1576        | 04/02/2011<br>15:30 | 02/02/2011<br>11:33     |                     | EM DESCARGA            | VISUALIZAR                        |   |
|                    | AGENDADO                                                                   | 03/02/2011<br>05:16:10 | HBN1123        | 04/02/2011<br>20:30 | 02/02/2011<br>11:34     |                     | CHAMADO DA<br>PORTARIA | VISUALIZAR                        |   |
|                    | Identifica para quando foi<br>feito o agendamento da<br>descaroa           | 03/02/2011<br>05:16:10 | HBN1126        | 04/02/2011<br>18:30 | 02/02/2011<br>11:35     | 05/02/2011<br>14:31 | FIM DA DESCARGA        | VISUALIZAR                        |   |
|                    | FILA<br>Indica CT dentro do                                                | 03/02/2011 05:16:10    | HBN1123        | 04/02/2011<br>17:30 | 02/02/2011<br>11:33     | 05/02/2011<br>14:31 | FIM DA DESCARGA        | VISUALIZAR                        |   |
|                    | estacionamento esperando<br>para descarga                                  | 03/02/2011<br>09:34:20 | PPP0099        | 05/02/2011<br>03:00 | 04/02/2011<br>09:42     | 1                   | FILA                   | VISUALIZAR                        |   |
|                    | CHAMADO DA PORTARIA<br>Indice que o motorista foi<br>chamado para descarga | 03/02/2011<br>22:55:16 | DDD4554        | 05/02/2011<br>06:30 | 04/02/2011<br>09:40     |                     | FILA                   | VISUALIZAR                        |   |
|                    | EM DESCARGA<br>Indica que o CT esta<br>descarregando                       |                        |                |                     |                         |                     |                        |                                   |   |
|                    | ATRA SADO<br>Indica que o CT esta<br>atrasado                              |                        |                |                     |                         |                     |                        | _                                 |   |
|                    | BLOQUEADO<br>Indica CT bloqueado para<br>descarga                          |                        |                |                     |                         |                     |                        |                                   |   |
|                    | CONCLUIDO<br>Indica que o CT concluiu a<br>descarga                        |                        |                |                     |                         |                     |                        |                                   |   |
|                    | 1                                                                          | Convicient             | gritelenem og  | es br. Tadas os d   | in the second of the    | All sights upon     | and                    |                                   |   |
|                    |                                                                            | Copyright              | e natelecom da | ni. of, 10005/05/d  | nenco reselvado         | al Administration   | web.                   |                                   |   |
|                    |                                                                            |                        |                |                     |                         |                     |                        |                                   |   |

- Na consulta os agendamentos em branco são agendamentos de transporte **não dedicados** e os agendamentos em amarelo **são** agendamentos de transporte **dedicados**.
- Para encerrar clicar em "SAIR".

#### **3.2-** Procedimentos para CONSULTA.

| 🖉 http://www.agende                            | eam.com.br/ - Window                    | rs Internet Explorer                                                                |                         |                           |         |                  | 22                                      |
|------------------------------------------------|-----------------------------------------|-------------------------------------------------------------------------------------|-------------------------|---------------------------|---------|------------------|-----------------------------------------|
| 🚱 🗸 🖉 http://                                  | /www.agendeam.com.br/                   |                                                                                     |                         |                           | × +, ×  | My Web Search    | P -                                     |
| <u>A</u> rquivo <u>E</u> ditar E <u>x</u> ibir | r <u>E</u> avoritos Fe <u>r</u> ramenta | is <mark>Aju</mark> da                                                              |                         |                           |         |                  |                                         |
| 😭 🏟 🍘 http://www                               | w.agendeam.com.br/                      |                                                                                     |                         |                           | 6 · 6 · | 👼 🔹 🔂 Bágina 🔹 🚉 | »                                       |
|                                                | Agendament                              | to para Descarga<br>IZ DE FORA<br>ção e Fila na Usina<br>irga (UPE/Transportadoras) | n <b>de Biorredutor</b> | os / Ail rights reserved. |         |                  |                                         |
|                                                |                                         |                                                                                     |                         |                           |         |                  |                                         |
|                                                |                                         |                                                                                     |                         |                           |         | Internet         | A 1009/ -                               |
| 🦺 Iniciar 🔰 🕻                                  | http://www.agendea                      | Manual Completo de                                                                  | 谢 imagem - Paint        |                           |         | y menet          | <ul> <li>100%</li> <li>13:13</li> </ul> |

- Clicar em "Visualização da Operação e Fila da Usina".
- Caso você tenha esquecido sua senha, digitar o seu usuário e clicar em "Esqueceu a senha?" que imediatamente o site enviará ao email cadastrado a sua senha para recordá-lo.

| Condition     Condition     Condition <th>🅼 AGENDEAM/R</th> <th>SRTELECOM - ADMINISTRAÇ</th> <th>AO - Windows Internet Expl</th> <th>lorer</th> <th></th> <th></th> <th>_ C 🖄</th>                                                                                                    | 🅼 AGENDEAM/R    | SRTELECOM - ADMINISTRAÇ                                                                      | AO - Windows Internet Expl | lorer              |                   |                        | _ C 🖄    |
|----------------------------------------------------------------------------------------------------|-----------------|----------------------------------------------------------------------------------------------|----------------------------|--------------------|-------------------|------------------------|----------|
| Yeardo Edito Egito Egitoritatio Fegeranelia Additionalizationalizationali                                                         | <b>(30)</b> - E | ] http://www.agendeam.com.br/u                                                               | if/                        |                    |                   | My Web Search          | P -      |
| Account of the second of the second of       | Arquivo Editar  | Exibir Eavoritos Ferramen                                                                    | tas Ajuda                  |                    |                   |                        |          |
| Consult A       Discrete Consult A         UIZ DE FORA       Usuário: RENATO 0 05/02/2011 14:47         UIZ DE FORA       Ben vindo         Agendamento Parcía       Ben vindo         Sale       Ben vindo         Restricio       Ben vindo         Mando De porta de sento       Ben vindo         Restricio       Sale         Endado Camindo de sento       Ben vindo         Restricio       Sale         Endado Camindo de sento       Ben vindo         Sale       Ben vindo         Endado Camindo de sento       Ben vindo         Sale Concesso       Ben vindo         Sale Concesso                                                                                                    | 🙀 🏟 🌘 AG        | ENDEAM/RSRTELECOM - ADMINIS                                                                  | TRAÇÃO                     |                    | 6                 | • 🗟 · 👼 • 🔂 Bágina • 🕵 | ***      |
| Conclusion     JUIZ DE FORA        CINSULT B   Bradia Castinidas   Agendamentos persidas   Bastinica Sensidas   Salt     Degenda   Actionada Castinidas   Bastinica Sensidas   Bastinica Sensidas   <                                                                                                    |                 | Agendamento                                                                                  | o para Descarga d          | le Biorredutor     | Usuário: RENATO   | 0 - 05/02/2011 14:47   |          |
| Consult   Bradamenticis   Bradamenticis   B                                                                                                    |                 | JUIZ DE FORA                                                                                 |                            |                    |                   |                        |          |
| SAR         Legenda         AEENADO         Montifica para quando foi         leito agendamento da         descaga         FLA         India CT fanto di         estadonamento agredamento da         descaga         ChalMADO DA PORTARIA         India CT dentro di         descaga         EM DESCARDA         India que o CT esta         descanga         ELOQUEADO         India que o CT esta         descanga         Concluido         Concluido         Concluido         Concluido                                                                                                    |                 | CONSULTA<br>Entrada Caminhões<br>Agendamentos Pendentes<br>Agendamentos por dia<br>Relatòrio |                            | Bem vi             | indo              |                        |          |
| Canduido       Canduido         Conduido       Conduido         Conduido       Conduido         Condido       Conde conduida do conduida do conduida do conduid                                                                                                    |                 | SAIR                                                                                         |                            |                    |                   |                        |          |
| FIA     Fisia CT dentro de estadonamento aspesando para descanga       Indica CT dentro de estadonamento aspesando para descanga     CANANADO DA PORTARIA foi de construit foi descanga descanga       EM DESCARRA     EM DESCARRA       Indica que o CT esta     Construit foi descanga descanga       EM DESCARRA     Indica que o CT esta       Gescangando     Estadonamento para descanga       EM DESCARRA     Indica que o CT esta       Gescangando     Estadonamento para descanga       Concluido     Concluido                                                                                                    |                 | Legenda<br>AGENDADO<br>Identifica para quando foi<br>feito o agendamento da<br>descarga      |                            |                    |                   |                        |          |
| Concluido                                                                                                    |                 | FILA<br>Indica CT dentro do<br>estacionamento esperando<br>para descarga                     |                            |                    |                   | _                      |          |
| Concluido                                                                                                    |                 | CHAMADO DA PORTARIA<br>Indica que o motorista foi<br>chamado para descarga                   |                            |                    |                   |                        |          |
| Concluido                                                                                                    |                 | EM DESCARGA<br>Indica que o CT esta<br>descarregando                                         |                            |                    |                   |                        |          |
| BLOQUEADO<br>Incida CT bioqueado para<br>descarga       CONCLUIDO<br>India que o CT conduita<br>descarga       Concluido       Concluido       Concluido       Concluido       Concluido       Concluido       Concluido       Concluido       Concluido       Concluido       Concluido                                                                                                    |                 | ATRASADO<br>Indica que o CT esta<br>atrasado                                                 |                            |                    |                   |                        |          |
| Concluido Concluido Conclu |                 | BLOQUEADO<br>Indica CT bloqueado para<br>descarga                                            |                            |                    |                   |                        |          |
| Concluido                                                                                                    |                 | CONCLUIDO<br>Indica que o CT concluiu a<br>descarga                                          |                            |                    |                   |                        | L.       |
|                                                                                                    | Concluído       |                                                                                              |                            |                    |                   | Internet               | 🔍 100% 🔻 |
| AGENDEAM/RSKTELE / AGENDEAM/RSKTELE 🖉 Manual Completo de 🍟 magemo - Haint 😯 😯                                                                                                    | 🥞 Iniciar       | AGENDEAM/RSRTELE                                                                             | AGENDEAM/RSRTELE           | Manual Completo de | 🍟 imagem6 - Paint |                        | 14:48    |

• Inserir usuário, senha e clicar em "entrar".

- Clicar em "Entrada Caminhões".
- Inserir qual a data da consulta a ser realizada

| Acquivo Editar | SKTELECOM - ADMINISTRAÇ<br>http://www.agendeam.com.br/u<br>E <u>xi</u> bir <u>F</u> avoritos Fe <u>r</u> ramen | AO - Wind<br>if/<br>tas <mark>Aju</mark> da | lows Internet       | Explorer                  |                    | 49 🗙 My V  | Veb Search             |         |
|----------------|----------------------------------------------------------------------------------------------------|---------------------------------------------|---------------------|---------------------------|--------------------|------------|------------------------|---------|
| 🙀 🏟 🌘 AG       | SENDEAM/RSRTELECOM - ADMINIS                                                                                   | TRAÇÃO                                      |                     |                           | <u>۵</u> -         | S · 🖶      | • 🕞 <u>P</u> ágina • 🛍 | ***     |
|                | Agendamento                                                                                                    | o para                                      | Descarg             | a de Biorredutor          | Usuário: RENATO    | - 05/02/20 | 011 14:50              |         |
|                | JUIZ DE FORA                                                                                                   |                                             |                     |                           |                    | Lista de   | e Caminhões            |         |
|                | CONSULTA                                                                                                    |                                             |                     | Buscar por data: 05/02/20 | 0К                 |            | _                      |         |
|                | Entrada Caminhões<br>Agendamentos Pendentes                                                                    | SENHA                                       | AGENDA              | CAMINHÃO                  | )                  | STATUS     |                        |         |
|                | Agendamentos por día<br>Relatório                                                                              | 0072                                        | 06/02/2011<br>10:00 | UPE LAGOA<br>(FFF1234)    |                    | FILA       | VER                    |         |
|                | SAIR                                                                                                    | 0071                                        | 06/02/2011<br>11:30 | UPE LAGOA<br>(HFX8279)    |                    | FILA       | VER                    |         |
|                | Legenda                                                                                                    | 0073                                        | 06/02/2011          | UPE PONTAL<br>(EEE1234)   |                    | FILA       | VER                    |         |
|                | AGENDADO<br>Identifics pars quando foi<br>feito o acendamento da                                               | 0074                                        | 06/02/2011<br>23:30 | UPE CHACARA<br>(ASD1234)  |                    | FILA       | VER                    |         |
|                | descarga                                                                                                    | 0075                                        | 07/02/2011          | UPE CHACARA               |                    | FILA       | VER                    |         |
|                | FILA<br>Indica CT dentro do<br>estacionamento esperando                                                        | 0078                                        | 07/02/2011<br>10:00 | UPE PALMEIRA<br>(BBV5432) |                    | FILA       | VER                    |         |
|                | CHAMADO DA PORTARIA<br>Indica que o motorista foi<br>chamado para descarga                                     |                                             |                     |                           |                    |            |                        |         |
|                | EM DESCARGA<br>Indica que o CT esta<br>descarregando                                                           |                                             |                     |                           |                    |            |                        |         |
|                | ATRASADO<br>Indica que o CT esta<br>atrasado                                                                   |                                             |                     |                           |                    |            |                        |         |
|                | BLOQUEADO<br>Indica CT bloqueado para<br>descarga                                                              |                                             |                     |                           |                    |            |                        |         |
|                | CONCLUIDO<br>Indica que o CT concluiu a<br>descarga                                                            |                                             |                     |                           |                    |            | _                      |         |
|                |                                                                                                    |                                             |                     |                           |                    | 🚳 Inte     | ernet                  |         |
| 🏨 Iniciar      | AGENDEAM/RSRTELE                                                                                               | AGE                                         | NDEAM/RSRTEL        | E Manual Completo de      | 谢 imagem 7 - Paint |            | 51658<br>              | ( 14:50 |

• Para consultar os agendamentos que foram feitos pelas UPEs, clicar em "Agendamentos Pendentes", lembre-se que "Agendamentos Pendentes" são agendamentos que ainda não possuem data e hora designados pelas pessoas responsáveis por este procedimento.

| 🖉 AGENDEAM/R   | SRTELECOM - ADMINISTRAÇ                                                          | ÃO - Windows Inte      | ernet Explorer    |                                 |                        | - 7 🔀    |
|----------------|----------------------------------------------------------------------------------|------------------------|-------------------|---------------------------------|------------------------|----------|
| 00 · E         | ] http://www.agendeam.com.br/uj                                                  | f/                     |                   | ×                               | My Web Search          | P -      |
| Arquivo Editar | Exibir Eavoritos Ferrament                                                       | as <mark>Aju</mark> da |                   |                                 |                        |          |
| 🙀 🏟 🍘 AG       | ENDEAM/RSRTELECOM - ADMINIS                                                      | TRAÇÃO                 | 7                 | 6                               | • 🖾 - 🖶 • 🔂 Bágina • 👔 | ¥ *      |
|                | Agendamento                                                                      | o para Desc            | arga de Biorred   | U <b>tor</b><br>Usuário: RENATO | - 05/02/2011 14:56     | <u>^</u> |
|                | CONSULTA                                                                         | DATA/HORA              | UPF               | TRANSPORTADOR                   | A BRC                  |          |
|                | Entrada Caminhões<br>Agendamentos Pendentes<br>Agendamentos por dia<br>Relatório | 05/02/2011 14:58       | UPE BURITIS       | TRANSPORTADORA RODOM            | AIS 5478               |          |
|                | SAIR                                                                             |                        |                   |                                 |                        |          |
|                | Legenda                                                                          |                        |                   |                                 |                        |          |
|                | AGENDADO<br>Identifica para quando foi<br>feito o agendamento da<br>descarga     |                        |                   |                                 |                        | ±        |
|                | FILA<br>Indica CT dentro do<br>estacionamento esperando<br>para descarga         |                        |                   |                                 |                        |          |
|                | CHAMADO DA PORTARIA<br>Indica que o motorista foi<br>chamado para descarga       |                        |                   |                                 |                        |          |
|                | EM DESCARGA<br>Indica que o CT esta<br>descarregando                             |                        |                   |                                 |                        |          |
|                | ATRA SADO<br>Indica que o CT esta<br>atrasado                                    |                        |                   |                                 |                        |          |
|                | BLOQUEADO<br>Indica CT bloqueado para<br>descarga                                |                        |                   |                                 |                        |          |
|                | CONCLUIDO<br>Indica que o CT concluiu a<br>descarga                              |                        |                   |                                 |                        |          |
| Concluído      |                                                                                  |                        |                   |                                 | A Internet             | € 100% · |
| 🤭 Iniciar      | AGENDEAM/RSRTELE                                                                 | agendeam/R             | SRTELE Manual Com | oleto de 🦉 imagem8 - Paint      |                        | 3 14:56  |

• Para consultar os agendamentos que estão livres, ocupados e bloqueados de um determinado dia clicar em "Agendamentos por Dia".

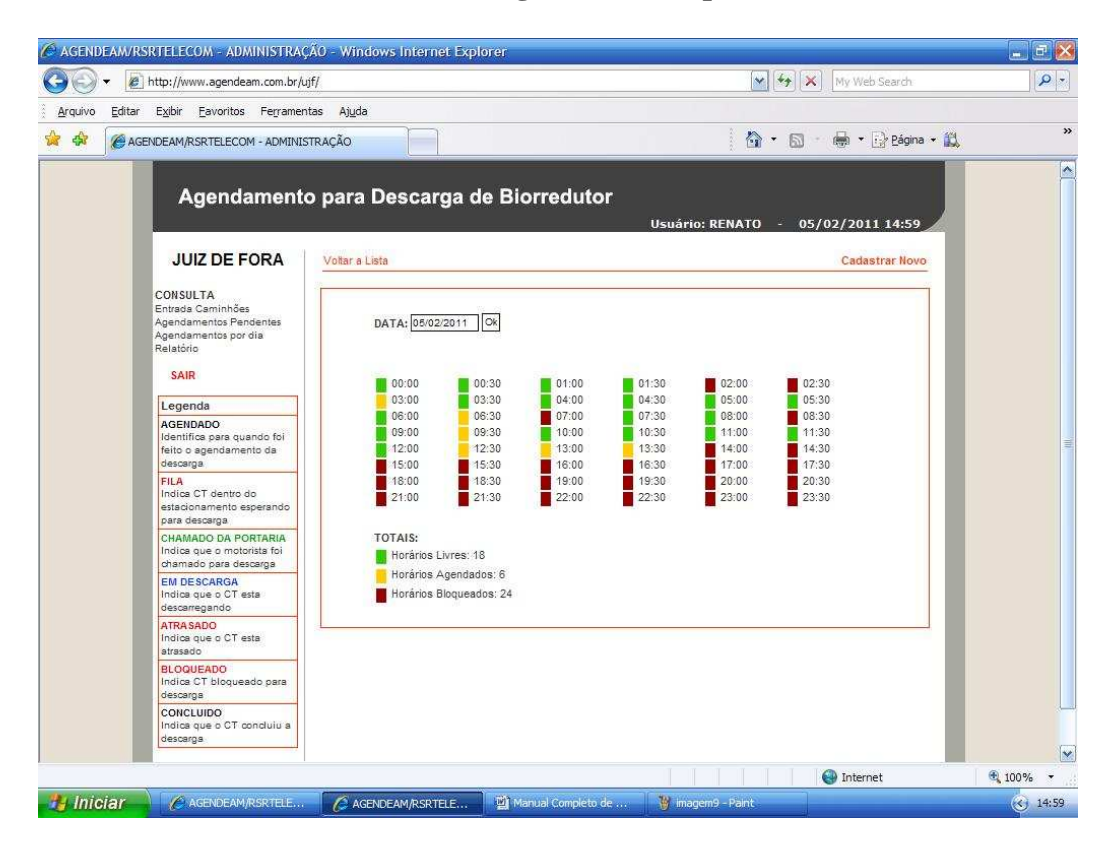

• Para elaborar relatórios clicar em **"Relatório"** e marcar quais são as suas necessidades, todos os dados inseridos no site estão à disposição no relatório, querendo gerar o relatório em <u>Excel</u> marque o flag <u>Excel</u> no início da página.

| AGENDEAM/RSRT        | ELECOM - ADMINISTRA                                                                         | ÇÃO - Windows Internet Exp                                                                               | lorer                             |                               |                        | 🖃 🖻 赵           |
|----------------------|---------------------------------------------------------------------------------------------|----------------------------------------------------------------------------------------------------|-----------------------------------|-------------------------------|------------------------|-----------------|
| 🚱 🕞 🔻 🔊 http         | ://www.agendeam.com.br/                                                                     | ujf/                                                                                                    |                                   | <b>* *</b>                    | X My Web Search        | P -             |
| Arquivo Editar Ex    | jbir <u>E</u> avoritos Ferrame                                                              | ntas <mark>Aju</mark> da                                                                                 |                                   |                               |                        |                 |
| 🚖 🏟 🏾 🍘 AGENDE       | AM/RSRTELECOM - ADMINI                                                                      | STRAÇÃO                                                                                                  |                                   | 🙆 • 📾                         | 🔹 🖶 🔹 🔂 Página \star 🚉 | *               |
|                      | Agendament                                                                                  | o para Descarga c                                                                                        | le Biorredutor                    | Usuário: RENATO - 0           | 5/02/2011 15:05        |                 |
|                      | JUIZ DE FORA                                                                                |                                                                                                    |                                   |                               | Relatório de Descarga  |                 |
| CC<br>En<br>Ag<br>Re | DNSULTA<br>trada Caminhões<br>endamentos Pendentes<br>endamentos por dia<br>latôrio<br>SAIR | FORMATO:<br>Visualização / O Excell<br>PERIODO:<br>05/02/2011 até 05/02/2011<br>O Emissão / O Agenda / O | ]<br>) Chegada / 🔿 Portaria / 🔿 [ | iescarga / 🔿 Concluido / 🛞 Sz | iida                   |                 |
| i.                   | egenda                                                                                      | UPE:                                                                                                    |                                   |                               |                        |                 |
| A<br>Ic<br>fe        | GENDADO<br>lentifica para quando foi<br>eito o agendamento da<br>escarga                    | TRANSPORTADORA:<br>Todas                                                                                 | ×                                 |                               |                        |                 |
| F<br>Ir<br>e         | ILA<br>Idica CT dentro do<br>stacionamento esperando<br>ara descarga                        | CAMPOS: Selecionar: Todos                                                                                | ada                               |                               |                        |                 |
| C                    | HAMADO DA PORTARIA<br>Idica que o motorista foi<br>hamado para descarga                     | <ul> <li>Usuário da Portaria de Saíd</li> <li>Nome da UPE</li> </ul>                                     | a                                 |                               | _                      |                 |
| E<br>Ir<br>d         | M DE SCARGA<br>ndica que o CT esta<br>escarregando                                          | Nome da Transportadora Data/Hora Emissão                                                                 |                                   |                               |                        | -               |
| A                    | TRASADO<br>ndica que o CT esta                                                              | Data/Hora da Agenda Data/Hora da Chegada                                                                 |                                   |                               |                        |                 |
| B                    | LOQUEADO<br>Idica CT bloqueado para                                                         | Data/Hora da Chamada Data/Hora da Descarga                                                               |                                   |                               |                        |                 |
| o<br>C<br>Ir<br>d    | escenga<br>ONCLUIDO<br>Idica que o CT concluiu a<br>escarga                                 | Data/Hora da Conclusão<br>Data/Hora da Saida<br>Tempo de Estacionamento                                  |                                   |                               |                        |                 |
|                      |                                                                                             |                                                                                                    |                                   |                               | Internet               | € <u>100%</u> • |
| 🦺 Iniciar 🔪          | CAGENDEAM/RSRTELE.                                                                          | AGENDEAM/RSRTELE                                                                                         | Manual Completo de                | 谢 imagem 10 - Paint           |                        | 15:06           |

• Para encerrar clicar em "SAIR".

#### 3.3- Procedimentos para PORTARIA.

#### 3.3.1- Procedimentos para Portaria de Entrada.

| C http://www                  | .agendeam.com.br/ - Windov                                                        | ws Internet Explorer                                                                                                    |                         |                          |           |                  | _ 2 🛛    |
|-------------------------------|-----------------------------------------------------------------------------------|----------------------------------------------------------------------------------------------------|-------------------------|--------------------------|-----------|------------------|----------|
| <b>G</b> - [                  | http://www.agendeam.com.br/                                                       |                                                                                                    |                         |                          | 🖌 49 🗙 🕅  | y Web Search     | P -      |
| <u>A</u> rquivo <u>E</u> dita | ar Exibir Eavoritos Ferrament                                                     | as <mark>Aju</mark> da                                                                                                    |                         |                          |           |                  |          |
| 😭 🏟 🌘                         | http://www.agendeam.com.br/                                                       |                                                                                                    |                         | 1                        | 3 · 6 · 6 | h 🔹 🕞 Bágina 🔹 📆 | »        |
|                               | Agendamen<br>ACESSO - USINA JU<br>- Visualização da Oper<br>- Agendamento de desc | to para Descarga<br>II <u>Z DE FORA</u><br>Ição e Fila na Usina<br>arga (UPE/Transportadoras)<br>Copyright © /straiecont. d | a <b>de Biorredutor</b> | s / Alt rights reserved. |           |                  |          |
|                               |                                                                                   |                                                                                                    |                         |                          |           |                  |          |
|                               |                                                                                   |                                                                                                    |                         |                          |           | internet         | 🔍 100% 🔻 |

- Clicar em "Visualização da Operação e Fila da Usina".
- Caso você tenha esquecido sua senha, digitar o seu usuário e clicar em "Esqueceu a senha?" que imediatamente o site enviará ao email cadastrado a sua senha para recordá-lo.
- Inserir usuário, senha e clicar em "entrar".

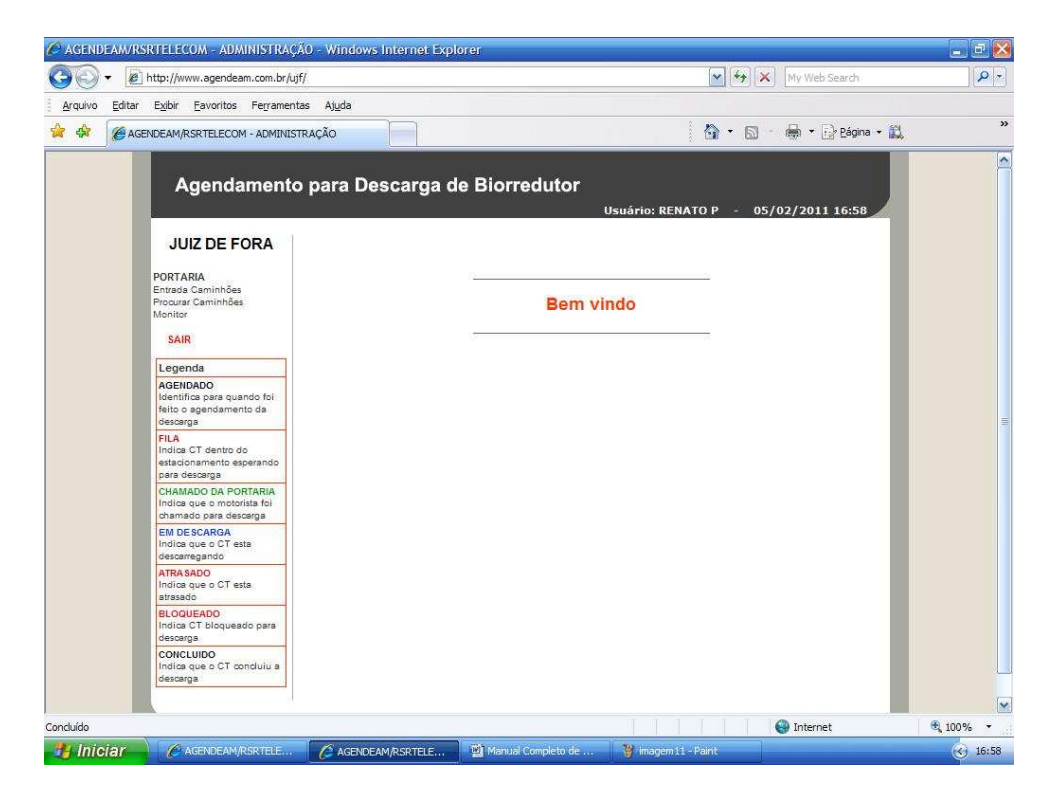

• No abrigo dos motoristas localizado na Usina haverá um monitor onde os motoristas ao chegarem à Usina deverão digitar o **BRC** da descarga.

| Chttp://www.a  | gendeam.com.br/ujf/mnt/ - Windows Internet                             | Explorer                           |                                  |          |
|----------------|------------------------------------------------------------------------|------------------------------------|----------------------------------|----------|
|                | http://www.agendeam.com.br/ujf/mnt/                                    |                                    | My Web Search                    |          |
| Arquivo Editar | Exibir Eavoritos Ferramentas Ajuda<br>p://www.agendeam.com.br/ujf/mnt/ |                                    | 🐴 • 🖾 - 🖶 • 🔂 Eágina • 🛍         | »        |
| h              | tp://www.agendeum.com.br/ujf/mnt/j<br>Agendamento para Descar<br>ENTR  | rga de Biorredutor<br>E COM O BRC: |                                  |          |
|                | AGENDA                                                                 | CAMINHÃO                           | STATUS                           |          |
|                | 04/02/2011 19:30                                                       | ABC7773                            | EM DESCARGA                      |          |
|                | 04/02/2011 20:30                                                       | HBN1123                            | EM DESCARGA                      | 111      |
|                | 04/02/2011 21:30                                                       | HJR9876                            | EM DESCARGA                      |          |
|                | 05/02/2011 03:00                                                       | PPP0099                            | CHAMADO DA<br>PORTARIA           |          |
|                | 05/02/2011 06:30                                                       | DDD4554                            | CHAMADO DA<br>PORTARIA           |          |
|                | 05/02/2011 09:30                                                       | ELD3301                            | FILA                             |          |
|                | 05/02/2011 12:30                                                       | BBB6789                            | FILA                             |          |
|                | 05/02/2011 13:00                                                       | EEE5555                            | FILA                             |          |
|                | 05/02/2011 13:30                                                       | EEE4444                            | FILA                             |          |
|                | 06/02/2011 06:30                                                       | TTU3321                            | FILA                             |          |
|                | 06/02/2011 08:00                                                       | JJJ8765                            | FILA                             |          |
| Concluído      | =st                                                                    |                                    | Internet                         | € 100% - |
| 💾 Iniciar      | 🖉 AGENDEAM/RSRTELE 🌈 AGENDEAM/RSRT                                     | ELE 🌈 http://www.agendea 📓 Manual  | Completo de 🦉 imagem 13 - Pairit | 17:09    |

• Ao digitar o **BRC** correto a tela mostrará a **Chegada Confirmada**, e o mesmo entrará em status de Fila ou caso digite errado, a tela mostrará que o **BRC** está errado.

| 🖉 http://www.a                                                                                                    | gendeam.com.br/ujf/mnt/ -                              | Windows Internet Expl | prer                                |                                          | - P 🔀    |  |  |  |
|----------------------------------------------------------------------------------------------------|--------------------------------------------------------|-----------------------|-------------------------------------|------------------------------------------|----------|--|--|--|
| 00 · 0                                                                                                    | http://www.agendeam.com.br/ujf/n                       | nnt/                  |                                     | My Web Search                            | P -      |  |  |  |
| Arquivo Editar                                                                                                    | E <u>x</u> ibir <u>E</u> avoritos Fe <u>r</u> ramentas | Ajuda                 |                                     |                                          |          |  |  |  |
| 😭 🏟 🍘 http                                                                                                    | p://www.agendeam.com.br/ujf/mnt/                       |                       |                                     | 🟠 🔹 🖾 👘 🖷 🕞 Eágina 🕶 🚉                   | »        |  |  |  |
|                                                                                                    | Agendamento                                            | para Descarga<br>CI   | de Biorredutor<br>HEGADA CONFIRMADA | A CHAMADA                                |          |  |  |  |
|                                                                                                    |                                                        | DATA AGENDAMEN        | NTO: 07/02/2011 11:30               |                                          |          |  |  |  |
| SENHA: 0078<br>BIOENERGIA UPE: UPE LAGOA<br>No. NOTA FISCAL: 789524<br>DATA/HORA: 05/02/2011 17:16<br>GCA: 6523<br>BRC: 1425<br>TRANSPORTADORA: TRANSPORTADORA TPS |                                                        |                       |                                     |                                          |          |  |  |  |
|                                                                                                    | AGEND                                                  | A                     | CAMINHÃO                            | STATUS                                   |          |  |  |  |
|                                                                                                    | 04/02/2011                                             | 19:30                 | ABC7773                             | EM DESCARGA                              |          |  |  |  |
|                                                                                                    | 04/02/2011                                             | 20:30                 | HBN1123                             | EM DESCARGA                              |          |  |  |  |
|                                                                                                    | 04/02/2011                                             | 21:30                 | HJR9876                             | EM DESCARGA                              |          |  |  |  |
|                                                                                                    | 05/02/2011                                             | 03:00                 | PPP0099                             | CHAMADO DA<br>PORTARIA                   |          |  |  |  |
|                                                                                                    | 05/02/2011                                             | 06:30                 | DDD4554                             | CHAMADO DA<br>PORTARIA                   | <b>(</b> |  |  |  |
| Concluído                                                                                                    |                                                        |                       |                                     | S Internet                               | € 100% - |  |  |  |
| 🥞 Iniciar                                                                                                    | AGENDEAM/RSRTELE                                       | CAGENDEAM/RSRTELE     | C http://www.agendea                | 🗐 Manual Completo de 🍟 imagem 14 - Paint | 17:17    |  |  |  |

• Clicar em "Entrada Caminhões".

| AGENDEAM/R     | SRTELECOM - ADMINISTRAÇ                                          | ÃO - Wind                    | lows Internel       | : Explorer                                 |                           |                | _ = 2 😣   |
|----------------|------------------------------------------------------------------|------------------------------|---------------------|--------------------------------------------|---------------------------|----------------|-----------|
|                | ] http://www.agendeam.com.br/uj                                  | jf/                          |                     | ×                                          | ** X My V                 | Veb Search     | · P       |
| Arquivo Editar | Exibir Eavoritos Ferramen                                        | tas Aj <u>u</u> da<br>TRAÇÃO |                     |                                            | • @ · #                   | • 🕞 Página • 🟦 | »         |
|                | Agendamento                                                      | o para                       | Descarg             | a de Biorredutor<br>Usuário: RENATO P      | - 05/02/20                | 011 17:02      |           |
|                | JUIZ DE FORA                                                     | -                            |                     |                                            | Lista de                  | e Caminhões    |           |
|                | PORTARIA                                                         | SENHA                        | AGENDA              | CAMINHÃO                                   | STATUS                    |                |           |
|                | Entrada Caminhões<br>Procurar Caminhões                          | 0065                         | 04/02/2011<br>19:30 | UPE LAGOA<br>(ABC7773)                     | EM<br>DESCARGA            |                |           |
|                | Monitor                                                          | 0054                         | 04/02/2011<br>20:30 | UPE BURITIS<br>(HBN1123)                   | EM<br>DESCARGA            | 1.00           |           |
|                | Janarada                                                         | 0056                         | 04/02/2011<br>21:30 | UPE REQUERENTE<br>(HJR9876)                | EM<br>DESCARGA            | -              |           |
|                | AGENDADO<br>Identifica para quando foi                           | 0063                         | 05/02/2011<br>03:00 | UPE BURITIS<br>(PPP0099)                   | CHAMADO<br>DA<br>PORTARIA | ABRIR          |           |
|                | feito o agendamento da<br>descarga<br>FILA                       | 0066                         | 05/02/2011<br>08:30 | UPE BURITIS<br>(DDD4554)                   | CHAMADO<br>DA<br>PORTARIA | ABRIR          |           |
|                | Indica CT dentro do<br>estacionamento esperando<br>para descarga | 0064                         | 05/02/2011<br>09:30 | UPE PONTAL<br>(ELD3301)                    | FILA                      | 3.64           |           |
|                | CHAMADO DA PORTARIA                                              | 0067                         | 05/02/2011<br>12:30 | UPE LAGOA<br>(BBB6789)                     | FILA                      |                |           |
|                | chamado para descarga                                            | 0022                         | 05/02/2011<br>13:00 | UPE FAZENDINHA<br>(EEE5555)                | FILA                      | 1.00           |           |
|                | Indica que o CT esta<br>descarregando                            | 0023                         | 05/02/2011<br>13:30 | UPE FAZENDINHA<br>(EEE4444)                | FILA                      |                |           |
|                | ATRA SADO<br>Indica que o CT esta                                | 0062                         | 06/02/2011<br>08:30 | UPE GARÇA<br>(TTU3321)                     | FILA                      | 121            |           |
|                | BLOQUEADO                                                        | 0068                         | 06/02/2011<br>08:00 | UPE LAGOA<br>(JJJ8766)                     | FILA                      | 824            |           |
|                | Indica CT bloqueado para<br>descarga                             | 0069                         | 06/02/2011<br>09:00 | UPE LAGOA<br>(FFT5420)                     | FILA                      | 120            |           |
|                | CONCLUIDO<br>Indica que o CT concluiu a<br>desparoa              | 0072                         | 06/02/2011<br>10:00 | UPE LAGOA<br>(FFF1234)                     | FILA                      | -              |           |
|                | [                                                                | 0071                         | 06/02/2011<br>11:30 | UPE LAGOA<br>(HFX8279)                     | FILA                      | -              |           |
| Concluído      |                                                                  | 4 4                          |                     |                                            | Inte                      | ernet          | €, 100% · |
| 🦺 Iniciar      | AGENDEAM/RSRTELE                                                 | C AGE                        | NDEAM/RSRTEL        | E 🗐 Manual Completo de 🍟 imagem 12 - Paint |                           |                | 17:02     |

 Quando o status indicar Chamado da Portaria e o caminhão apresentar-se na portaria, verificar os procedimentos de entrada de caminhões da Usina e clicar em "Abrir" para posicionar se o caminhão pode descarregar ou se ele deverá ser bloqueado.

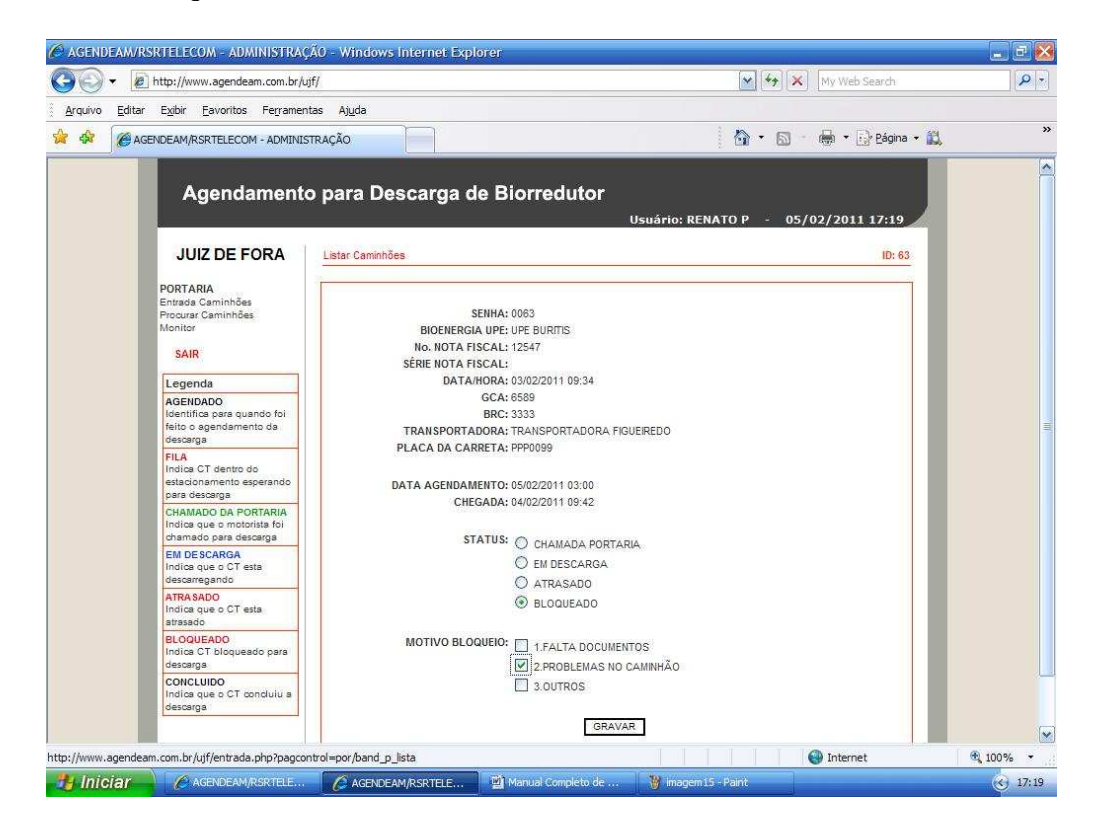

• Caso a portaria queira **bloquear** a entrada do caminhão na Usina por algum motivo, clicar em **bloqueado** e informar qual o motivo deste bloqueio, o caminhão ficará em **status de bloqueado**.

| <ul> <li>•</li> <li>•</li> </ul> | http://www.agendeam.com.br/uj                                            | if/                               |                     |                                             | ₩ <b>4</b> × M            | y Web Search         | P - |
|----------------------------------|--------------------------------------------------------------------------|-----------------------------------|---------------------|---------------------------------------------|---------------------------|----------------------|-----|
| quivo <u>E</u> ditar             | Exibir Eavoritos Ferrament                                               | tas <mark>Aju</mark> da<br>TRAÇÃO |                     |                                             | <u>∆</u> • 5 €            | h 🔹 📝 Bágina 🔸 🏦     | 1   |
|                                  | Agendamento                                                              | o para                            | Descarç             | ja de Biorredutor<br><sub>Usuário: Ri</sub> | ENATO P - 05/02/          | 2011 17:28           |     |
|                                  | JUIZ DE FORA                                                             | -                                 |                     |                                             | Lista                     | de Caminhões         |     |
|                                  | PORTARIA                                                                 | SENHA                             | AGENDA              | CAMINHÃO                                    | STATUS                    |                      |     |
|                                  | Entrada Caminhões<br>Procurar Caminhões                                  | 0065                              | 04/02/2011<br>19:30 | UPE LAGOA<br>(ABC7773)                      | EM<br>DESCARGA            | -                    |     |
|                                  | SAIR                                                                     | 0054                              | 04/02/2011<br>20:30 | UPE BURITIS<br>(HBN1123)                    | EM<br>DESCARGA            |                      |     |
|                                  | Laganda                                                                  | 0058                              | 04/02/2011<br>21:30 | UPE REQUERENTE<br>(HJR9876)                 | EM<br>DESCARGA            |                      |     |
|                                  | AGENDADO                                                                 | 0063                              | 05/02/2011<br>03:00 | UPE BURITIS<br>(PPP0099)                    | BLOQUEADO                 | CONFIRMAR<br>RETORNO |     |
|                                  | feito o agendamento da<br>descarga                                       | 0066                              | 05/02/2011<br>06:30 | UPE BURITIS.<br>(DDD4654)                   | CHAMADO<br>DA<br>PORTARIA | ABRIR                |     |
|                                  | FILA<br>Indica CT dentro do<br>estacionamento esperando<br>para descarna | 0084                              | 05/02/2011<br>09:30 | UPE PONTAL<br>(ELD3301)                     | CHAMADO<br>DA<br>PORTARIA | ABRIR                |     |
|                                  | CHAMADO DA PORTARIA                                                      | 0067                              | 05/02/2011<br>12:30 | UPE LAGOA<br>(BBB6789)                      | FILA                      | =                    |     |
|                                  | chamado para descarga                                                    | 0022                              | 05/02/2011<br>13:00 | UPE FAZENDINHA<br>(EEE5555)                 | FILA                      | -                    |     |
|                                  | Indica que o CT esta<br>descarregando                                    | 0023                              | 05/02/2011<br>13:30 | UPE FAZENDINHA<br>(EEE4444)                 | FILA                      |                      |     |
|                                  | ATRA SADO<br>Indica que o CT esta                                        | 0062                              | 08/02/2011<br>08:30 | UPE GARÇA<br>(TTU3321)                      | FILA                      | 2                    |     |
|                                  | BLOQUEADO                                                                | 0068                              | 06/02/2011<br>08:00 | UPE LAGOA<br>(JJJ8785)                      | FILA                      |                      |     |
|                                  | Indica CT bloqueado para<br>descarga                                     | 0069                              | 06/02/2011          | UPE LAGOA                                   | FILA                      |                      |     |
|                                  | CONCLUIDO<br>Indica que o CT concluiu a                                  | 0072                              | 06/02/2011          | UPE LAGOA<br>(FFF1234)                      | FILA                      |                      |     |
|                                  | ourses ga                                                                | 0071                              | 06/02/2011          | UPE LAGOA                                   | FILA                      |                      |     |
|                                  |                                                                          | 0071                              | 11:30               | (HFX6279)                                   |                           |                      |     |

• Após o motorista resolver o problema pelo qual foi bloqueado, ele deverá retornar à portaria sem o caminhão e informar que o problema foi resolvido, o porteiro de entrada deverá clicar em **Confirmar Retorno** e o caminhão entrará automaticamente em Fila na primeira posição vaga do agendamento.

| 🖉 AGENDEAM/RSRTELECOM - ADMIN              | VISTRAÇÃO - Wind  | iows Internet       | : Explorer                                 |                           |              | - 2 😣                   |
|--------------------------------------------|-------------------|---------------------|--------------------------------------------|---------------------------|--------------|-------------------------|
| 🕒 🗸 🖉 🖌 🖉 http://www.agendeam              | .com.br/ujf/      |                     |                                            | 🖌 🗙 🕅 My We               | eb Search    | P -                     |
| Arquivo Editar Exibir Eavoritos            | Ferramentas Ajuda |                     |                                            |                           |              |                         |
| AGENDEAM/RSRTELECOM                        | - ADMINISTRAÇÃO   |                     |                                            | <b>S</b> - <b>H</b> -     | 🔂 Página 🔹 📖 | »                       |
| Agendar                                    | nento para        | Descarg             | ja de Biorredutor<br>Usuário: RENATO P -   | 05/02/20                  | 11 17:33     |                         |
| JUIZ DE FO                                 | RA                |                     |                                            | Lista de                  | Caminhões    |                         |
| PORTARIA                                   | SENHA             | AGENDA              | CAMINHÃO                                   | STATUS                    |              |                         |
| Entrada Caminhões<br>Procurar Caminhões    | 0065              | 04/02/2011<br>19:30 | UPE LAGOA<br>(ABC7773)                     | EM<br>DESCARGA            |              |                         |
| Monitor                                    | 0054              | 04/02/2011<br>20:30 | UPE BURITIS<br>(HBN1123)                   | EM<br>DESCARGA            |              |                         |
| SAIR                                       | 0058              | 04/02/2011<br>21:30 | UPE REQUERENTE<br>(HJR9870)                | EM<br>DESCARGA            |              |                         |
| AGENDADO<br>Identifica para quant          | do foi            | 05/02/2011<br>06:30 | UPE BURITIS<br>(DDD4554)                   | CHAMADO<br>DA<br>PORTARIA | ABRIR        |                         |
| feito o agendamento<br>descarga<br>FILA    | 0064              | 05/02/2011<br>09:30 | UPE PONTAL<br>(ELD3301)                    | CHAMADO<br>DA<br>PORTARIA | ABRIR        |                         |
| Indica CT dentro do<br>estacionamento espe | erando 0067       | 05/02/2011<br>12:30 | UPE LAGOA<br>(BBB6789)                     | FILA                      | -            |                         |
| CHAMADO DA PORT                            | ARIA 0022         | 05/02/2011 13:00    | UPE FAZENDINHA<br>(EEE6855)                | FILA                      |              |                         |
| chamado para desca                         | rga 0023          | 05/02/2011 13:30    | UPE FAZENDINHA<br>(EEE4444)                | FILA                      |              |                         |
| Indica que o CT esta<br>descarregando      | 0063              | 05/02/2011<br>17:00 | UPE BURITIS<br>(PPP0099)                   | FILA                      |              |                         |
| ATRA SADO<br>Indica que o CT esta          | 0062              | 06/02/2011<br>06:30 | UPE GARÇA<br>(TTU3321)                     | FILA                      | -            |                         |
| BLOQUEADO                                  | 0068              | 06/02/2011<br>08:00 | UPE LAGOA<br>(JJJ8765)                     | FILA                      |              |                         |
| Indica CT bloqueado<br>descarga            | o para 0069       | 06/02/2011          | UPE LAGOA<br>(FFT5420)                     | FILA                      |              |                         |
| CONCLUIDO<br>Indica que o CT consideração  | duiu a 0072       | 06/02/2011<br>10:00 | UPE LAGOA<br>(FFF1234)                     | FILA                      |              |                         |
|                                            | 0071              | 06/02/2011<br>11:30 | UPE LAGOA<br>(HFX6279)                     | FILA                      |              | ×                       |
|                                            | d al a            |                     |                                            | Inter                     | met          | € <b>,</b> 100% -       |
|                                            | RTELE 6 AG        | INDEAM/RSRTEL       | E 🎬 Manual Completo de 🍟 imagem 17 - Paint |                           |              | <ul><li>17:33</li></ul> |

• Quando um caminhão tem em seu status Chamado da Portaria ele deverá comparecer na portaria em um período máximo de até 25 minutos, caso ele não compareça seu status será o de Atrasado e o próximo caminhão com o status em Fila será chamado à portaria.

| y Web Search         | <b>₩ *</b>                                                                                                    |                                   |                     | f/             | http://www.agendeam.com.br/u                                             |
|----------------------|----------------------------------------------------------------------------------------------------|-----------------------------------|---------------------|----------------|--------------------------------------------------------------------------|
| 🔹 🔂 Página 👻 🚉       | <b>☆・</b> ⊠ • €                                                                                                    |                                   |                     | rração         | SENDEAM/RSRTELECOM - ADMINIS                                             |
| 2011 17:43           | ATO P - 05/02/                                                                                                    | a de Biorredutor<br>Usuário: RENA | Descarg             | o para         | Agendamento                                                              |
| de caminnoes         | Lista                                                                                                    |                                   |                     | 9 <u>6</u> (4) | JUIZ DE FORA                                                             |
|                      | STATUS                                                                                                    | CAMINHÃO                          | AGENDA              | SENHA          | PORTARIA                                                                 |
| -                    | EM<br>DESCARGA                                                                                                    | UPE LAGOA<br>(ABC7773)            | 04/02/2011<br>19:30 | 0065           | Entrada Caminhões<br>Procurar Caminhões                                  |
|                      | EM<br>DESCARGA                                                                                                    | UPE BURITIS<br>(HBN1123)          | 04/02/2011<br>20:30 | 0054           | SAIR                                                                     |
|                      | EM<br>DESCARGA                                                                                                    | UPE REQUERENTE<br>(HJR9876)       | 04/02/2011<br>21:30 | 0056           | Lagenda                                                                  |
| CONFIRMAR<br>RETORNO | ATRA SADO                                                                                                    | UPE PONTAL<br>(ELD3301)           | 05/02/2011<br>09:30 | 0064           | AGENDADO                                                                 |
| ABRIR                | CHAMADO<br>DA<br>PORTARIA                                                                                                    | UPE BURITIS.<br>(DDD4554)         | 05/02/2011<br>06:30 | 0066           | feito o agendamento da<br>descarga                                       |
| ABRIR                | CHAMADO<br>DA<br>PORTARIA                                                                                                    | UPE LAGOA<br>(BBB6789)            | 05/02/2011<br>12:30 | 0087           | FILA<br>Indica CT dentro do<br>estacionamento esperando<br>para descarga |
| -                    | FILA                                                                                                    | UPE FAZENDINHA<br>(EEE5555)       | 05/02/2011<br>13:00 | 0022           | CHAMADO DA PORTARIA<br>Indica que o motorista foi                        |
|                      | FILA                                                                                                    | UPE FAZENDINHA<br>(EEE4444)       | 05/02/2011<br>13:30 | 0023           | chamado para descarga                                                    |
|                      | FILA                                                                                                    | UPE BURITIS<br>(PPP0099)          | 05/02/2011<br>17:00 | 0063           | Indica que o CT esta<br>descarregando                                    |
| 2                    | FILA                                                                                                    | UPE GARÇA<br>(TTU3321)            | 06/02/2011 06:30    | 0062           | ATRA SADO<br>Indica que o CT esta                                        |
| - 23                 | FILA                                                                                                    | UPE LAGOA<br>(JJJ8765)            | 06/02/2011<br>08:00 | 0068           | BLOQUEADO                                                                |
| -                    | FILA                                                                                                    | UPE LAGOA                         | 06/02/2011          | 0069           | Indica CT bloqueado para<br>descarga                                     |
|                      | FILA                                                                                                    | UPE LAGOA<br>(FFF1234)            | 06/02/2011<br>10:00 | 0072           | CONCLUIDO<br>Indica que o CT concluiu a                                  |
|                      | and the second second se | UPELAGOA                          | 08/02/2011          | ERAND -        | Conservation .                                                           |

• Quando o motorista que está em status Atrasado comparecer à portaria sem o caminhão, o porteiro deverá clicar em **Confirmar Retorno** e o caminhão entrará em Fila na próxima vaga disponível no agendamento.

| AGENDEAM/RSRTELECOM - ADMINISTRAÇ                                                                                                    | ÃO - Wine          | iows Internet       | : Explorer                                 | and such that             |                | - 28                    |
|----------------------------------------------------------------------------------------------------|--------------------|---------------------|--------------------------------------------|---------------------------|----------------|-------------------------|
| Image: Second Second | if/                |                     | ×                                          | 🦘 📉 My V                  | Veb Search     | <b>₽</b>  -             |
| Arquivo Editar Exibir Eavoritos Ferramen                                                                                                    | tas Aj <u>u</u> da |                     |                                            |                           |                |                         |
| AGENDEAM/RSRTELECOM - ADMINIS                                                                                                    | TRAÇÃO             |                     | â •                                        | <b>S</b> - <b>B</b>       | • 🔂 Página • 😭 | »                       |
| Agendamento                                                                                                    | o para             | Descarg             | ja de Biorredutor<br>Usuário: RENATO P -   | 05/02/20                  | 011 17:33      |                         |
| JUIZ DE FORA                                                                                                    | -                  |                     |                                            | Lista de                  | e Caminhões    |                         |
| PORTARIA                                                                                                    | SENHA              | AGENDA              | CAMINHÃO                                   | STATUS                    |                |                         |
| Entrada Caminhões<br>Procurar Caminhões                                                                                                    | 0065               | 04/02/2011<br>19:30 | UPE LAGOA<br>(ABC7773)                     | EM<br>DE SCARGA           |                |                         |
| Monitor                                                                                                    | 0054               | 04/02/2011<br>20:30 | UPE BURITIS<br>(HBN1123)                   | EM<br>DESCARGA            |                |                         |
| Jammada                                                                                                    | 0056               | 04/02/2011<br>21:30 | UPE REQUERENTE<br>(HJR9876)                | EM<br>DESCARGA            | 150            | E.                      |
| AGENDADO<br>Identifica para quando foi                                                                                                    | 0066               | 05/02/2011<br>06:30 | UPE BURITIS<br>(DDD4554)                   | CHAMADO<br>DA<br>PORTARIA | ABRIR          |                         |
| feito o agenoamento da<br>descarga<br>FILA                                                                                                    | 0064               | 05/02/2011<br>09:30 | UPE PONTAL<br>(ELD3301)                    | CHAMADO<br>DA<br>PORTARIA | ABRIR          |                         |
| Indica CT dentro do<br>estacionamento esperando<br>para descaroa                                                                                                    | 0067               | 05/02/2011<br>12:30 | UPE LAGOA<br>(BBB6789)                     | FILA                      | 1.00           |                         |
| CHAMADO DA PORTARIA                                                                                                    | 0022               | 05/02/2011<br>13:00 | UPE FAZENDINHA<br>(EEE5555)                | FILA                      |                |                         |
| chamado para descarga                                                                                                    | 0023               | 05/02/2011<br>13:30 | UPE FAZENDINHA<br>(EEE4444)                | FILA                      |                |                         |
| Indica que o CT esta<br>descarregando                                                                                                    | 0063               | 05/02/2011<br>17:00 | UPE BURITIS<br>(PPP0099)                   | FILA                      |                |                         |
| ATRA SADO<br>Indica que o CT esta                                                                                                    | 0062               | 06/02/2011<br>08:30 | UPE GARÇA<br>(TTU3321)                     | FILA                      | 125            |                         |
| BLOQUEADO                                                                                                    | 0068               | 06/02/2011<br>08:00 | UPE LAGOA<br>(JJJ8765)                     | FILA                      | 12             |                         |
| Indica CT bloqueado para<br>descarga                                                                                                    | 0069               | 06/02/2011 09:00    | UPE LAGOA<br>(FFT5420)                     | FILA                      |                |                         |
| CONCLUIDO<br>Indica que o CT concluiu a<br>descaroa                                                                                                    | 0072               | 06/02/2011<br>10:00 | UPE LAGOA<br>(FFF1234)                     | FILA                      | 1.00           |                         |
| i a a a di a                                                                                                    | 0071               | 06/02/2011<br>11:30 | UPE LAGOA<br>(HFX6279)                     | FILA                      |                | (v                      |
|                                                                                                    | -19 <u>-</u>       |                     |                                            | 🚱 Inte                    | ernet          | €, 100% +               |
| Hiciar Agendeam/RSRTELE                                                                                                    | AGE                | NDEAM/RSRTEL        | E 👹 Manual Completo de 🍟 imagem 17 - Paint |                           |                | <ul><li>17:33</li></ul> |

• Quando o caminhão apresentar-se à portaria e passar por todos os procedimentos de entrada da Usina, o porteiro deverá marcar o status Em Descarga, para que o mesmo siga até o Alto Forno.

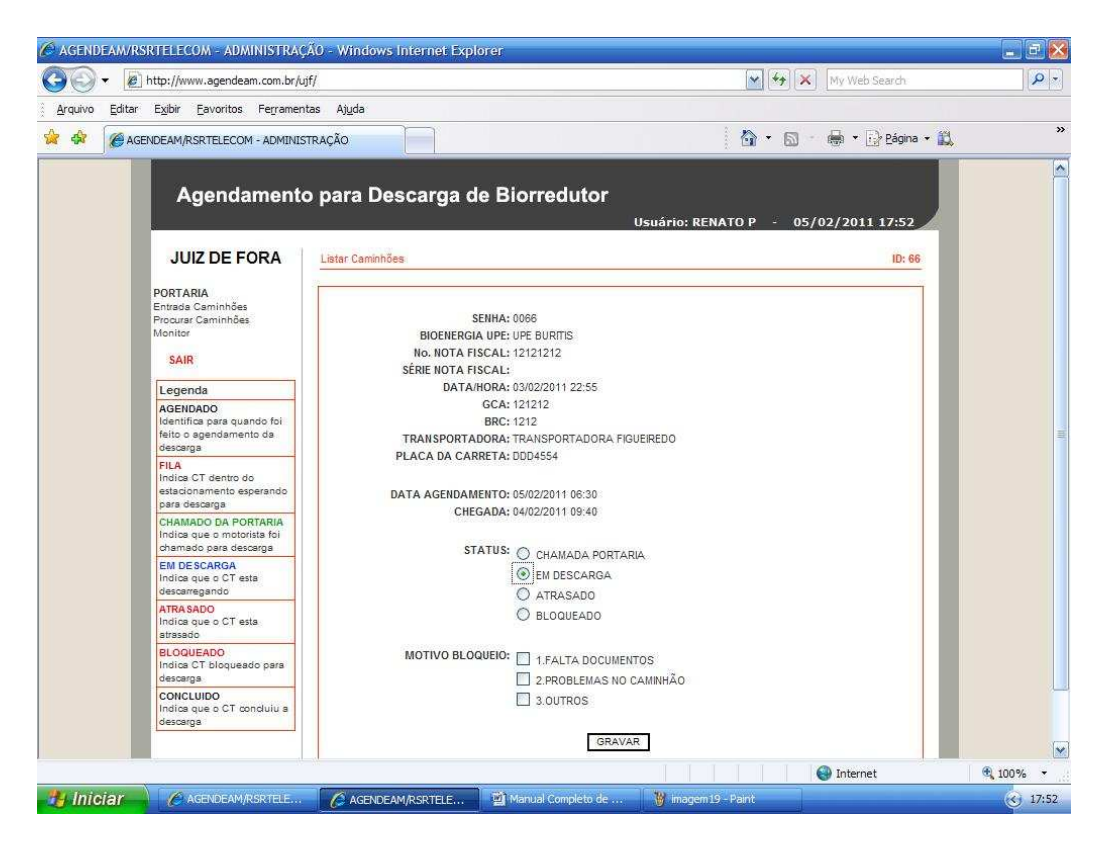

## 3.3.2- Procedimentos para Portaria de Saída.

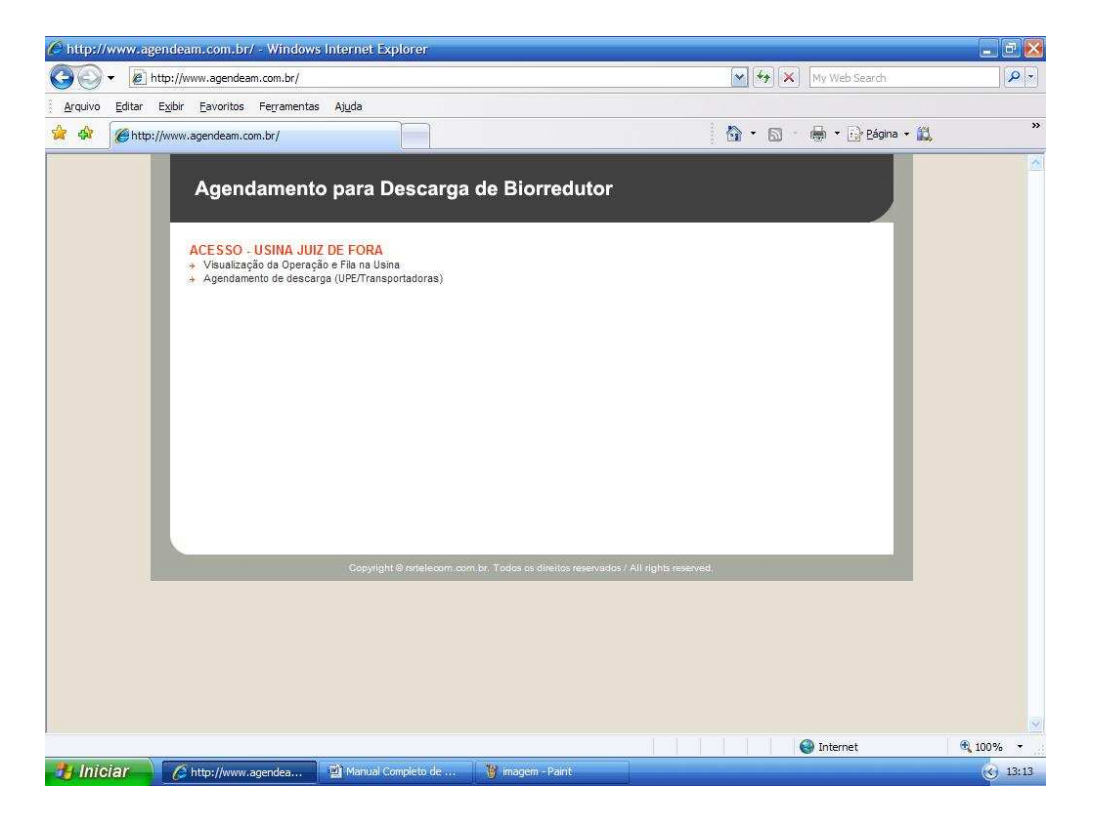

- Clicar em "Visualização da Operação e Fila da Usina".
- Caso você tenha esquecido sua senha, digitar o seu usuário e clicar em "Esqueceu a senha?" que imediatamente o site enviará ao email cadastrado a sua senha para recordá-lo.

| C AGENDEAM/R   | SRTELECOM - ADMINISTRAÇ                                                                                                    | ÃO - Windows Internet Exp | lorer              |                         |                      | _ E 🔀    |
|----------------|----------------------------------------------------------------------------------------------------|---------------------------|--------------------|-------------------------|----------------------|----------|
| 30 · @         | ] http://www.agendeam.com.br/uj                                                                                                    | f/                        |                    | <b>v</b> + <sub>3</sub> | My Web Search        | P -      |
| Arquivo Editar | E <u>xi</u> bir <u>F</u> avoritos Fe <u>r</u> rament                                                                                                    | as <mark>Aju</mark> da    |                    |                         |                      |          |
| 😭 🏟 🌘 AGE      | ENDEAM/RSRTELECOM - ADMINIS                                                                                                    | TRAÇÃO                    |                    | 🙆 • (                   | 🗊 🕤 👼 🔹 🔂 Bágina 🔹 🚉 | **       |
|                | Agendamento<br>JUIZ DE FORA<br>Portatia<br>Entrata Caminhãas<br>Peccare Caminhãas<br>Monitor<br>SAIR<br>Legenda                                          | o para Descarga c         | de Biorredutor     | Usuário: RENATO P -     | 05/02/2011 16:58     |          |
|                | AGENDADO<br>Identifica para quando foi<br>feito o agendamento da<br>descarga<br>FILA<br>Indica CT dentro do<br>estacionamento esperando<br>nare deserama |                           |                    |                         |                      | <b>a</b> |
|                | CHAMADO DA PORTARIA<br>Indica que o motorista foi<br>chamado para descarga                                                                               |                           |                    |                         | _                    |          |
|                | EM DE SCARGA<br>Indica que o CT esta<br>descarregando                                                                                                    |                           |                    |                         |                      |          |
|                | ATRA SADO<br>Indica que o CT esta<br>atrasado                                                                                                    |                           |                    |                         |                      |          |
|                | BLOQUEADO<br>Indica CT bloqueado para<br>descarga                                                                                                    |                           |                    |                         |                      |          |
|                | CONCLUIDO<br>Indica que o CT concluiu a<br>descarga                                                                                                    |                           |                    |                         | _                    |          |
| Concluído      |                                                                                                    |                           |                    |                         | lnternet             | € 100% - |
| 🐉 Iniciar      | AGENDEAM/RSRTELE                                                                                                    | C AGENDEAM/RSRTELE        | Manual Completo de | 🍟 imagem 11 - Paint     |                      | 16:58    |

• Inserir usuário, senha e clicar em "entrar".

• Quando o Alto Forno finalizar uma descarga o status do caminhão ficará em **Fim da Descarga**, a portaria deverá esperar o caminhão apresentar-se na portaria de saída e fazer todos os procedimentos de inspeção, <u>clicar</u> em **Confirmar Saída** para devolvê-lo ao Alto Forno ou liberar a saída do mesmo.

|                                | SRTELECOM - ADMINISTRAÇ                                          | .AO - Wind         | lows Interne        | : Explorer                           |                           |                    | <u> </u> |
|--------------------------------|------------------------------------------------------------------|--------------------|---------------------|--------------------------------------|---------------------------|--------------------|----------|
| 30 - 10                        | http://www.agendeam.com.br/u                                     | jf/                |                     |                                      | <u>×</u> ++ × ⊦           | ly Web Search      |          |
| <u>A</u> rquivo <u>E</u> ditar | Exibir <u>Eavoritos</u> Fe <u>r</u> ramen                        | tas Aj <u>u</u> da |                     |                                      |                           |                    |          |
| 🔓 🏟 🌈 AGE                      | ENDEAM/RSRTELECOM - ADMINIS                                      | TRAÇÃO             |                     |                                      | 🙆 • 📾 · 🛉                 | 🌢 🔹 🔂 Bágina 👻 🛍   |          |
|                                | Agendamento                                                      | o para             | Descarç             | ja de Biorredutor<br>Usuário: RENATI | DP - 05/02                | /2011 18:04        |          |
| _                              | JUIZ DE FORA                                                     | -                  | _                   |                                      | List                      | a de Caminhões     |          |
|                                | PORTARIA                                                         | SENHA              | AGENDA              | CAMINHÃO                             | STATUS                    |                    |          |
|                                | Entrada Caminhões<br>Procurar Caminhões                          | 0065               | 04/02/2011<br>19:30 | UPE LAGOA<br>(ABC7773)               | FIM DA<br>DESCARGA        | CONFIRMAR<br>SAÍDA |          |
| _                              | Monitor                                                          | 0054               | 04/02/2011<br>20:30 | UPE BURITIS<br>(HBN1123)             | EM                        | ~                  |          |
| _                              | SAIR                                                             | 0056               | 04/02/2011          | UPE REQUERENTE                       | EM                        | -                  |          |
|                                | Legenda<br>AGENDADO<br>Identifica para quando foi                | 0066               | 05/02/2011<br>06:30 | UPE BURITIS<br>(DDD4554)             | CHAMADO<br>DA<br>PORTARIA | ABRIR              |          |
|                                | feito o agendamento da<br>descarga<br>FILA                       | 0067               | 05/02/2011<br>12:30 | UPE LAGOA<br>(BBB6789)               | CHAMADO<br>DA<br>PORTARIA | ABRIR              |          |
|                                | Indica CT dentro do<br>estacionamento esperando<br>para descarga | 0022               | 05/02/2011<br>13:00 | UPE FAZENDINHA<br>(EEE5555)          | CHAMADO<br>DA<br>PORTARIA | ABRIR              |          |
| _                              | CHAMADO DA PORTARIA<br>Indica que o motorista foi                | 0023               | 05/02/2011<br>13:30 | UPE FAZENDINHA<br>(EEE4444)          | FILA                      |                    |          |
| _                              | EM DE SCARGA<br>Indica que o CT esta                             | 0063               | 05/02/2011<br>17:00 | UPE BURITIS<br>(PPP0098)             | FILA                      |                    |          |
| _                              | descarregando                                                    | 0064               | 05/02/2011<br>17:30 | UPE PONTAL<br>(ELD3301)              | FILA                      | -                  |          |
| _                              | Indica que o CT esta<br>atrasado                                 | 0062               | 06/02/2011<br>06:30 | UPE GARÇA<br>(TTU3321)               | FILA                      | -                  |          |
|                                | BLOQUEADO<br>Indica CT bloqueado para                            | 0068               | 06/02/2011 08:00    | UPE LAGOA<br>(JJJ8765)               | FILA                      | -                  |          |
|                                | descarga<br>CONCLUIDO                                            | 0069               | 06/02/2011          | UPE LAGOA<br>(FFT5420)               | FILA                      | -                  |          |
|                                | Indica que o CT concluiu a<br>descarga                           | 0072               | 06/02/2011          | UPE LAGOA                            | FILA                      | 2                  |          |
|                                |                                                                  | 0071               | 08/02/2011          | UPE LAGOA                            | FILA                      |                    |          |
|                                |                                                                  | all and all        | (10,75)             |                                      |                           | Internet           | 100% *   |

• Caso a portaria de saída queira devolver o caminhão para o Alto Forno ela deverá clicar no status **Retornar para Descarga**, e informar qual o motivo do problema e o caminhão voltará em status Em Descarga.

| AGENDEAM/RSRTELECOM - ADMINISTRAÇA                                           | AO - Windows Internet Expl                     | orer                                                     |                            |           |
|------------------------------------------------------------------------------|------------------------------------------------|----------------------------------------------------------|----------------------------|-----------|
| COO V E http://www.agendeam.com.br/uj                                        | f/                                             |                                                          | 💌 🦘 🗙 My Web Search        | P -       |
| Arquivo Editar Exibir Eavoritos Ferrament                                    | as Ajuda                                       |                                                          |                            |           |
| 🔗 🛠 🎯 AGENDEAM/RSRTELECOM - ADMINIST                                         | IRAÇÃO                                         |                                                          | 🟠 • 🖾 - 🖶 • 🔂 Bágina • 🕰   | »         |
| Agendamento                                                                  | o para Descarga d                              | le Biorredutor<br>Usuário: Ri                            | ENATO P - 05/02/2011 18:05 | ^         |
| JUIZ DE FORA                                                                 | Listar Caminhões                               |                                                          | ID: 65                     |           |
| PORTARIA<br>Entrada Caminhões<br>Procurar Caminhões<br>Monitor<br>SAIR       | S<br>BIOENERGI<br>No. NOTA FI<br>SÉDIE NOTA FI | SENHA: 0065<br>A UPE: UPE LAGOA<br>SCAL: 123<br>SCAL: 11 |                            |           |
| Legenda                                                                      | DATA/                                          | HORA: 03/02/2011 05:16                                   |                            |           |
| AGENDADO<br>Identifica para quando foi<br>feito o agendamento da<br>descarga | TRANSPORTA                                     | GCA: 990<br>BRC: 889<br>DORA: TRANSPORTADORA FIGUEIREDO  |                            | -         |
| FILA<br>Indiaa CT dentro do<br>estacionamento esperando<br>para descarga     | DATA AGENDAM                                   | IENTO: 04/02/2011 19:30<br>GADA: 04/02/2011 19:41        |                            |           |
| CHAMADO DA PORTARIA<br>Indica que o motorista foi<br>chamado para descarga   |                                                | SAIDA: 05/02/2011 18:04                                  |                            |           |
| EM DE SCARGA<br>Indica que o CT esta<br>descarregando                        | ST                                             | ATUS:  RETORNAR PARA DESCARGA                            |                            |           |
| ATRA SADO<br>Indica que o CT esta<br>atrasado                                | MOTIVO BLO                                     |                                                          |                            |           |
| BLOQUEADO<br>Indica CT bloqueado para<br>descarga                            |                                                | 2.FALTA PESAGEM FINAL                                    |                            |           |
| CONCLUIDO<br>Indica que o CT concluiu a<br>descarga                          |                                                | GRAVAR                                                   |                            |           |
|                                                                              |                                                |                                                          |                            | ~         |
|                                                                              |                                                |                                                          | S Internet                 | 🕄 100% 🔫  |
| AGENDEAM/RSRTELE                                                             | AGENDEAM/RSRTELE                               | Manual Completo de 🙀 imager                              | n21 - Paint                | (<) 18:05 |

 Caso a portaria de saída após inspecionar o caminhão verifique que o mesmo está de acordo com os procedimentos de saída, o porteiro deverá <u>clicar</u> em **Confirmar Saída** para que o processo de agendamento do caminhão seja concluído.

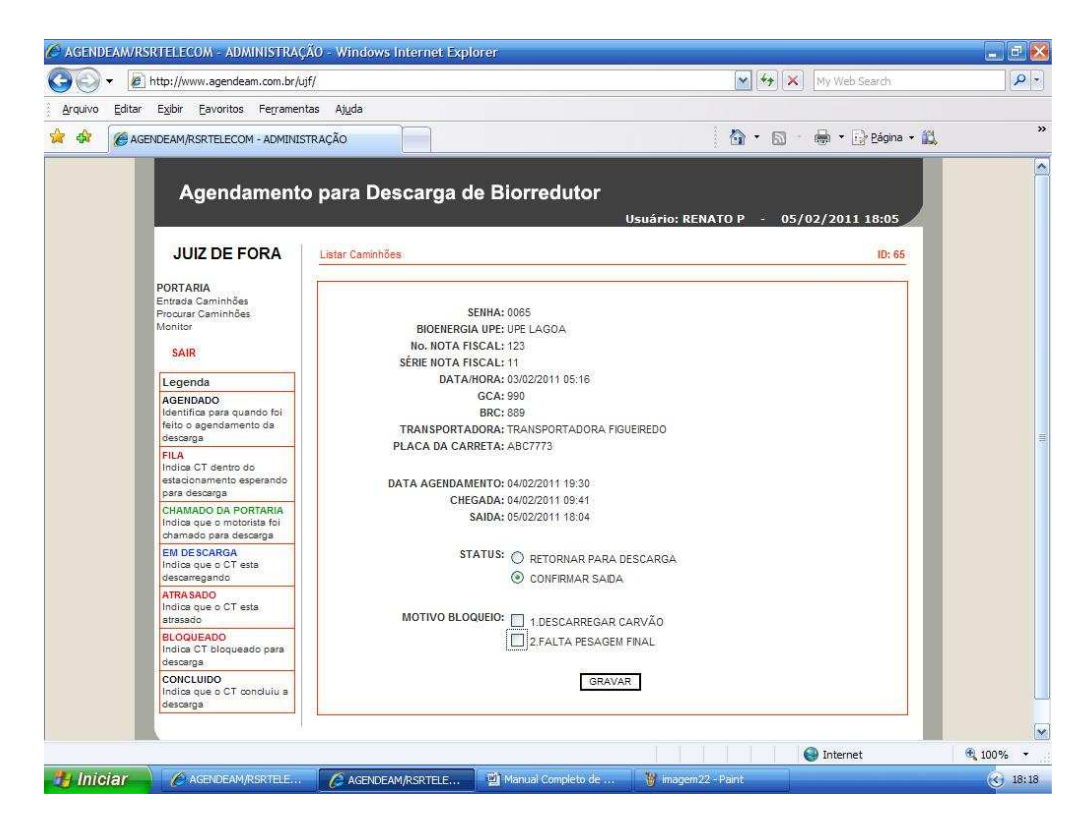

• Caso a portaria de entrada ou saída queira verificar a situação de um caminhão específico <u>clicar</u> em **Procurar Caminhões** e digitar a placa da carreta que o site mostrará a situação deste caminhão na Usina.

| AGENDEAM/RSRTELEC                    | Com - administração -                                       | Windows Intern          | et Explorer  |                          |                    |             |              | <b>.</b> B 🔀 |
|--------------------------------------|-------------------------------------------------------------|-------------------------|--------------|--------------------------|--------------------|-------------|--------------|--------------|
| 🚱 💽 🔻 🙋 http://w                     | ww.agendeam.com.br/ujf/                                     |                         |              |                          | ✓ 4                | 🕈 🗙 🕅 My We | b Search     | P -          |
| Arquivo Editar Exibir                | Eavoritos Ferramentas                                       | Ajuda                   |              |                          |                    |             |              |              |
|                                      | RSRTELECOM - ADMINISTRAÇÂ                                   | ĂO 👘                    |              |                          | <u>ه</u> .         | 🖾 – 👼 •     | 😥 Página 🔹 🚉 | **           |
| A                                    | sgendamento pa                                              | ara Descar              | ga de Biorr  | edutor<br><sub>Usu</sub> | ário: RENATO P -   | 05/02/201   | 1 18:25      |              |
| JU                                   | JIZ DE FORA                                                 |                         | Rupper       |                          | lor                | Busca de C  | aminhões     |              |
| PORTA                                | RIA                                                         |                         | DUSCAI       | pela piaca. [ABB/1254    | <u>on</u>          |             |              |              |
| Procura                              | r Caminhões SE                                              | NHA AGENDA              |              | CAMINHÃO                 |                    | STATUS      |              |              |
| SAI                                  | R                                                           | 074 06/02/2011<br>23:30 | (ASD1234)    |                          |                    | FILA        |              |              |
| Lege                                 | nda                                                         |                         |              |                          |                    |             | _            |              |
| AGEN<br>Identii<br>feito o<br>descer | DADO<br>fica para quando foi<br>e agendamento da<br>rga     |                         |              |                          |                    |             |              |              |
| FILA<br>Indica<br>estació<br>para d  | CT dentro do<br>onamento esperando<br>lescarga              |                         |              |                          |                    |             |              |              |
| CHAM<br>Indica<br>chama              | ADO DA PORTARIA<br>que o motorista foi<br>ado para descarga |                         |              |                          |                    |             | _            |              |
| EM DE<br>Indica<br>descar            | ESCARGA<br>que o CT esta<br>rregando                        |                         |              |                          |                    |             | _            |              |
| ATRA:<br>Indica<br>atrasa            | SADO<br>I que o CT esta<br>do                               |                         |              |                          |                    |             | _            |              |
| BLOQ<br>Indica<br>descar             | UEADO<br>CT bloqueado para<br>rga                           |                         |              |                          |                    |             | _            |              |
| CONC<br>Indice<br>descer             | LUIDO<br>que o CT concluiu a<br>rga                         |                         |              |                          |                    |             |              |              |
|                                      |                                                             |                         |              |                          |                    |             |              | ×            |
|                                      |                                                             |                         |              |                          |                    | Intern      | iet          | € 100% ·     |
| 🥞 Iniciar 💧 🍋                        | AGENDEAM/RSRTELE                                            | AGENDEAM/RSRT           | ELE 🎽 Manual | Completo de              | 💡 imagem23 - Paint |             |              | 38:25        |

• Para encerrar clicar em "SAIR".

### 3.4- Procedimentos para ALTO FORNO.

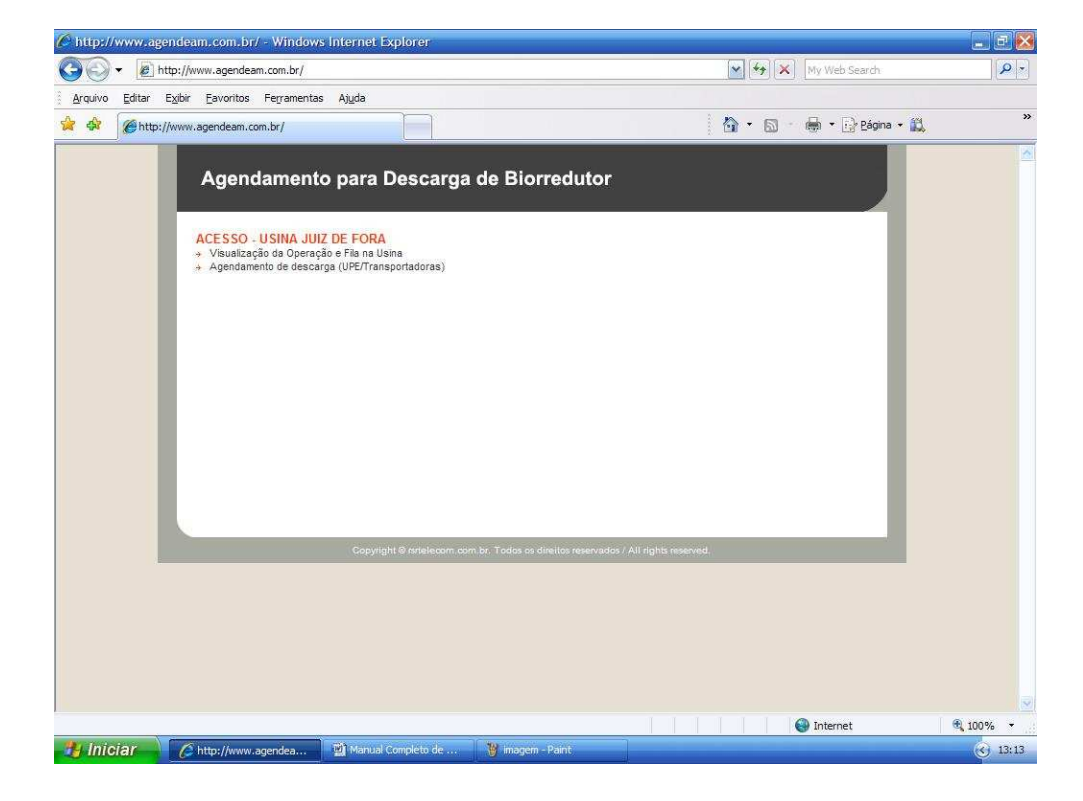

- Clicar em "Visualização da Operação e Fila da Usina".
- Caso você tenha esquecido sua senha, digitar o seu usuário e clicar em "Esqueceu a senha?" que imediatamente o site enviará ao email cadastrado a sua senha para recordá-lo.

| 🖉 AGENDEAM/RSRTELECOM - ADMINISTRAÇÃO - Wind                                 | ows Internet Explorer                    |                          | E 8 🔀    |
|------------------------------------------------------------------------------|------------------------------------------|--------------------------|----------|
| COO - @ http://www.agendeam.com.br/ujf/                                      |                                          | My Web Search            | P -      |
| Arquivo Editar Exibir Eavoritos Ferramentas Ajuda                            |                                          |                          |          |
| 🔆 🏟 🍘 AGENDEAM/RSRTELECOM - ADMINISTRAÇÃO                                    |                                          | 🟠 • 🔝 • 🖶 • 🕞 Eágina • 🛍 | »        |
| Agendamento para                                                             | Descarga de Biorredutor<br>Usuário: BLOQ | UEIO - 06/02/2011 15:33  | ^        |
| JUIZ DE FORA                                                                 |                                          |                          |          |
| ALTO FORNO<br>Caminhõas<br>Bloqueio Agendamento<br>Bloqueio Portaria         | Bem vindo                                | -                        |          |
| SAIR                                                                         | 3<br>3                                   | _                        |          |
| Legenda                                                                      |                                          |                          |          |
| AGENDADO<br>Identifica para quando foi<br>feito o agendamento da<br>descarga |                                          |                          |          |
| FILA<br>Indica CT dentro do<br>estacionamento esperando<br>para descarga     |                                          |                          |          |
| CHAMADO DA PORTARIA<br>Indica que o motorista foi<br>chamado para descarga   |                                          |                          |          |
| EM DE SCARGA<br>Indica que o CT esta<br>descarregando                        |                                          |                          |          |
| ATRA SADO<br>Indica que o CT esta<br>strasado                                |                                          |                          |          |
| BLOQUEADO<br>Indica CT bloqueado para<br>descarga                            |                                          |                          |          |
| CONCLUIDO<br>Indica que o CT concluiu a<br>descarga                          |                                          |                          |          |
|                                                                              |                                          |                          | ×        |
| Concluído                                                                    |                                          | Internet                 | 🔍 100% 🔹 |
| 🔧 Iniciar 🌒 🖄 Manual Completo de 🌈 AGE                                       | NDEAM/RSRTELE                            |                          | 34       |

• Inserir usuário, senha e clicar em "entrar".

• Clicar em "Caminhões".

| AGENDEAM/RSRTELECOM - ADMINISTRAÇÃ                                                  | ÁO - Wind              | iows Internet       | Explorer                              |                           |                | _ 2 🛛    |
|-------------------------------------------------------------------------------------|------------------------|---------------------|---------------------------------------|---------------------------|----------------|----------|
| 😋 🜍 👻 🙋 http://www.agendeam.com.br/uji                                              | 7                      |                     | <u>~</u>                              | <b>₩</b> ¥                | Veb Search     | P -      |
| <u>A</u> rquivo <u>E</u> ditar E <u>x</u> ibir <u>E</u> avoritos Fe <u>r</u> rament | as <mark>Aju</mark> da |                     |                                       |                           |                |          |
| AGENDEAM/RSRTELECOM - ADMINIST                                                      | RAÇÃO                  |                     |                                       | • 🖾 - 👼                   | • 🔂 Bágina • 🔣 | »        |
| Agendamento                                                                         | para                   | Descarg             | a de Biorredutor<br>Usuário: BLOQUEIO | - 06/02/20                | 011 15:35      |          |
| JUIZ DE FORA                                                                        |                        |                     |                                       | Lista de                  | e Caminhões    |          |
| ALTO FORNO                                                                          | SENHA                  | AGENDA              | CAMINHÃO                              | STATUS                    |                |          |
| Caminhões<br>Bloqueio Agendamento                                                   | 0065                   | 04/02/2011<br>19:30 | UPE LAGOA<br>(ABC7773)                | FIM DA<br>DESCARGA        |                |          |
| Bloqueio Portaria                                                                   | 0054                   | 04/02/2011<br>20:30 | UPE BURITIS<br>(HBN1123)              | EM<br>DE SCARGA           | ABRIR          |          |
| SAIR                                                                                | 0056                   | 04/02/2011<br>21:30 | UPE REQUERENTE<br>(HJR9876)           | EM<br>DESCARGA            | ABRIR          | 8        |
| AGENDADO<br>Identifica para quando foi                                              | 0066                   | 05/02/2011<br>06:30 | UPE BURITIS<br>(DDD4554)              | CHAMADO<br>DA<br>PORTARIA | -              |          |
| feito o agendamento da<br>descarga<br>FILA                                          | 0067                   | 05/02/2011<br>12:30 | UPE LAGOA<br>(BBB6789)                | CHAMADO<br>DA<br>PORTARIA | 24             |          |
| Indica CT dentro do<br>estacionamento esperando<br>para descarga                    | 0022                   | 05/02/2011<br>13:00 | UPE FAZENDINHA<br>(EEE6665)           | CHAMADO<br>DA<br>PORTARIA | 100            |          |
| CHAMADO DA PORTARIA<br>Indica que o motorista foi                                   | 0023                   | 05/02/2011<br>13:30 | UPE FAZENDINHA<br>(EEE4444)           | FILA                      |                |          |
| EN DESCARGA                                                                         | 0083                   | 05/02/2011<br>17:00 | UPE BURITIS<br>(PPP0099)              | FILA                      |                |          |
| descarregando                                                                       | 0064                   | 05/02/2011<br>17:30 | UPE PONTAL<br>(ELD3301)               | FILA                      | -              |          |
| Indica que o CT esta<br>atrasado                                                    | 0062                   | 06/02/2011<br>06:30 | UPE GARÇA<br>(TTU3321)                | FILA                      |                |          |
| BLOQUEADO<br>Indica CT bloqueado para                                               | 0068                   | 08/02/2011 08:00    | UPE LAGOA<br>(JJJ8765)                | FILA                      |                |          |
| descerga<br>CONCLUIDO                                                               | 0069                   | 06/02/2011 09:00    | UPE LAGOA<br>(FFT5420)                | FILA                      |                |          |
| Indica que o CT concluiu a<br>descarga                                              | 0072                   | 06/02/2011          | UPE LAGOA<br>(FFF1234)                | FILA                      | 12             |          |
|                                                                                     | 0071                   | 06/02/2011          | UPE LAGOA                             | FILA                      | 1.4            |          |
|                                                                                     |                        |                     |                                       | 🚱 Inte                    | emet           | 🔍 100% 🔹 |
| Manual Completo de                                                                  | C AGE                  | NDEAM/RSRTEL        | E 🦉 imagem25 - Paint                  |                           |                |          |

• Caso o Alto Forno queira **bloquear** a descarga do caminhão na Usina por algum motivo, clicar em **abrir** mudar o status do caminhão para **bloqueado** e informar qual o motivo deste bloqueio, o caminhão ficará em **status de bloqueado**.

| > + 🙋 http://www.agendeam.com.br/ujf/                            |                                           | My Web Search                                                                                                    |      |
|------------------------------------------------------------------|-------------------------------------------|----------------------------------------------------------------------------------------------------|------|
| ivo <u>E</u> ditar E <u>x</u> ibir <u>F</u> avoritos Ferramentas | Ajuda                                     |                                                                                                    |      |
| AGENDEAM/RSRTELECOM - ADMINISTRA                                 | ÇÃO                                       | 🟠 🔹 🔝 👘 👘 🖓 Bágina 🕶 🕻                                                                                                    | d.   |
|                                                                  | Usi                                       | Jário: BLOQUEIO - 06/02/2011 15:40                                                                                                    |      |
| JUIZ DE FORA                                                     | istar Caminhões                           | ID: 54                                                                                                    |      |
| ALTO FORNO                                                       |                                           |                                                                                                    |      |
| Caminhões                                                        |                                           |                                                                                                    |      |
| Bloqueio Agendamento<br>Bloqueio Portaria                        | SENHA: 0054<br>BIOENERGIA UPE- UPE BURTIS |                                                                                                    |      |
|                                                                  | No. NOTA FISCAL: 2345                     |                                                                                                    |      |
| SAIR                                                             | SÉRIE NOTA FISCAL:                        |                                                                                                    |      |
| Legenda                                                          | DATA/HORA: 03/02/2011 05:16               |                                                                                                    |      |
| AGENDADO                                                         | GCA: 444545                               |                                                                                                    |      |
| Identifica para quando foi<br>feito o acendamento da             | BRC: 45677                                |                                                                                                    |      |
| descarga                                                         | PLACA DA CARRETA: HBM1123                 | ebo                                                                                                    |      |
| FILA<br>Indice CT deptro do                                      | TENOR BR GARLEN HORTES                    |                                                                                                    |      |
| estacionamento esperando                                         | DATA AGENDAMENTO: 04/02/2011 20:30        |                                                                                                    |      |
| para descarga                                                    | CHEGADA: 02/02/2011 11:34                 |                                                                                                    |      |
| CHAMADO DA PORTARIA<br>Indica que o motorista foi                |                                           |                                                                                                    |      |
| chamado para descarga                                            | STATUS: O EM DESCARGA                     |                                                                                                    |      |
| EM DESCARGA                                                      | BLOQUEADO                                 |                                                                                                    |      |
| descarregando                                                    | O CONCLUIDO                               |                                                                                                    |      |
| ATRASADO                                                         |                                           |                                                                                                    |      |
| atrasado                                                         | MOTIVO BLOQUEIO: 1 UMDADE                 |                                                                                                    |      |
| BLOQUEADO                                                        |                                           |                                                                                                    |      |
| descarga                                                         | 3 DEFEITO NO SISTEMA                      | DE ABASTECIMENTO                                                                                                    |      |
| CONCLUIDO                                                        |                                           | in the second second seco |      |
| Indica que o CT concluiu a                                       |                                           |                                                                                                    |      |
|                                                                  |                                           |                                                                                                    |      |
|                                                                  | GRAVAR                                    |                                                                                                    |      |
|                                                                  | - Constraint                              |                                                                                                    |      |
| s s s                                                            |                                           |                                                                                                    |      |
|                                                                  |                                           | A Internet                                                                                                    | 100% |

• Após o motorista ou a Usina resolver o problema pelo qual foi bloqueado, o operador da descarga deverá clicar em **Confirmar Retorno** e o caminhão entrará automaticamente Em Descarga para que o caminhão possa continuar com os procedimentos de descarga.

|             | http://www.agendeam.com.br/u                                     | if/       | iows interne        | , copiorei                                                                                                    | ★ + × M                   | v Web Search      | ی <u>ہے</u><br>۸ |  |  |
|-------------|------------------------------------------------------------------|-----------|---------------------|----------------------------------------------------------------------------------------------------|---------------------------|-------------------|------------------|--|--|
| nina Editor | Evideir Education Education                                      | tan Ahuda |                     |                                                                                                    |                           |                   |                  |  |  |
| A Contain   |                                                                  |           |                     |                                                                                                    |                           | h 🔹 Dh Báoinn 🕳 🏘 |                  |  |  |
| SAC KO AG   | ENDEAM/RSR TELECOM - ADMINIS                                     | TRAÇÃO    |                     |                                                                                                    |                           | a • 🔝 Eagina • 🔛  | ×                |  |  |
|             |                                                                  |           | _                   |                                                                                                    |                           |                   |                  |  |  |
|             | Agendamento                                                      | o para    | Descar              | ja de Biorredutor                                                                                                    |                           |                   |                  |  |  |
|             |                                                                  |           |                     | Usuàrio: BL                                                                                                    | .0QUEIO - 06/02/          | 2011 15:45        |                  |  |  |
|             | JUIZ DE FORA                                                     |           |                     |                                                                                                    |                           |                   |                  |  |  |
|             | ALTO FORNO                                                       | SENHA     | AGENDA              | CAMINHÃO                                                                                                    | STATUS                    |                   |                  |  |  |
|             | Caminhões<br>Bloqueio Agendamento<br>Bloqueio Portaria           | 0065      | 04/02/2011<br>19:30 | UPE LAGOA<br>(ABC7773)                                                                                                    | FIM DA<br>DESCARGA        | -                 |                  |  |  |
|             |                                                                  | 0054      | 04/02/2011<br>20:30 | UPE BURITIS<br>(HBN1123)                                                                                                    | BLOQUEADO                 | CONFIRMAR         |                  |  |  |
|             | SAIR                                                             | 0056      | 04/02/2011<br>21:30 | UPE REQUERENTE<br>(HJR9876)                                                                                                    | EM<br>DESCARGA            | ABRIR             |                  |  |  |
|             | AGENDADO                                                         | 0066      | 05/02/2011          | UPE BURITIS                                                                                                    | CHAMADO<br>DA             |                   |                  |  |  |
|             | feito o agendamento da                                           |           | 00.30               | (0004004)                                                                                                    | PORTARIA                  |                   |                  |  |  |
|             | FILA                                                             | 0087      | 12:30               | (BBB0789)                                                                                                    | DA<br>PORTARIA            |                   |                  |  |  |
|             | Indica CT dentro do<br>estacionamento esperando<br>para descarga | 0022      | 05/02/2011<br>13:00 | UPE FAZENDINHA<br>(EEE5555)                                                                                                    | CHAMADO<br>DA<br>PORTARIA | •                 |                  |  |  |
|             | CHAMADO DA PORTARIA<br>Indica que o motorista foi                | 0023      | 05/02/2011<br>13:30 | UPE FAZENDINHA<br>(EEE4444)                                                                                                    | FILA                      | -                 |                  |  |  |
|             | EM DE SCARGA                                                     | 0083      | 05/02/2011<br>17:00 | UPE BURITIS<br>(PPP0099)                                                                                                    | FILA                      | -                 |                  |  |  |
|             | descarregando                                                    | 0064      | 05/02/2011<br>17:30 | UPE PONTAL<br>(ELD3301)                                                                                                    | FILA                      | -                 |                  |  |  |
|             | Indica que o CT esta<br>atrasado                                 | 0062      | 06/02/2011<br>06:30 | UPE GARÇA<br>(TTU3321)                                                                                                    | FILA                      | -                 |                  |  |  |
|             | BLOQUEADO<br>Indica CT bloqueado para                            | 0068      | 06/02/2011<br>08:00 | UPE LAGOA<br>(JJJ8765)                                                                                                    | FILA                      | -                 |                  |  |  |
|             | descarga<br>CONCLUIDO                                            | 0069      | 06/02/2011          | UPE LAGOA                                                                                                    | FILA                      |                   |                  |  |  |
|             | Indica que o CT concluiu a<br>descarga                           | 0072      | 06/02/2011          | UPE LAGOA                                                                                                    | FILA                      | -                 |                  |  |  |
|             |                                                                  | 0071      | 06/02/2011          | UPE LAGOA                                                                                                    | FILA                      |                   |                  |  |  |
|             |                                                                  | 16 11     |                     | 1 Contraction of the local sector of the local sector of the local |                           | nternet           | (A) 1008/        |  |  |

• Quando o caminhão apresentar-se ao Alto Forno e passar por todos os procedimentos de descarga da Usina, o operador deverá clicar em **Abrir** e marcar o status **Concluído**, para que o mesmo siga até a portaria de saída.

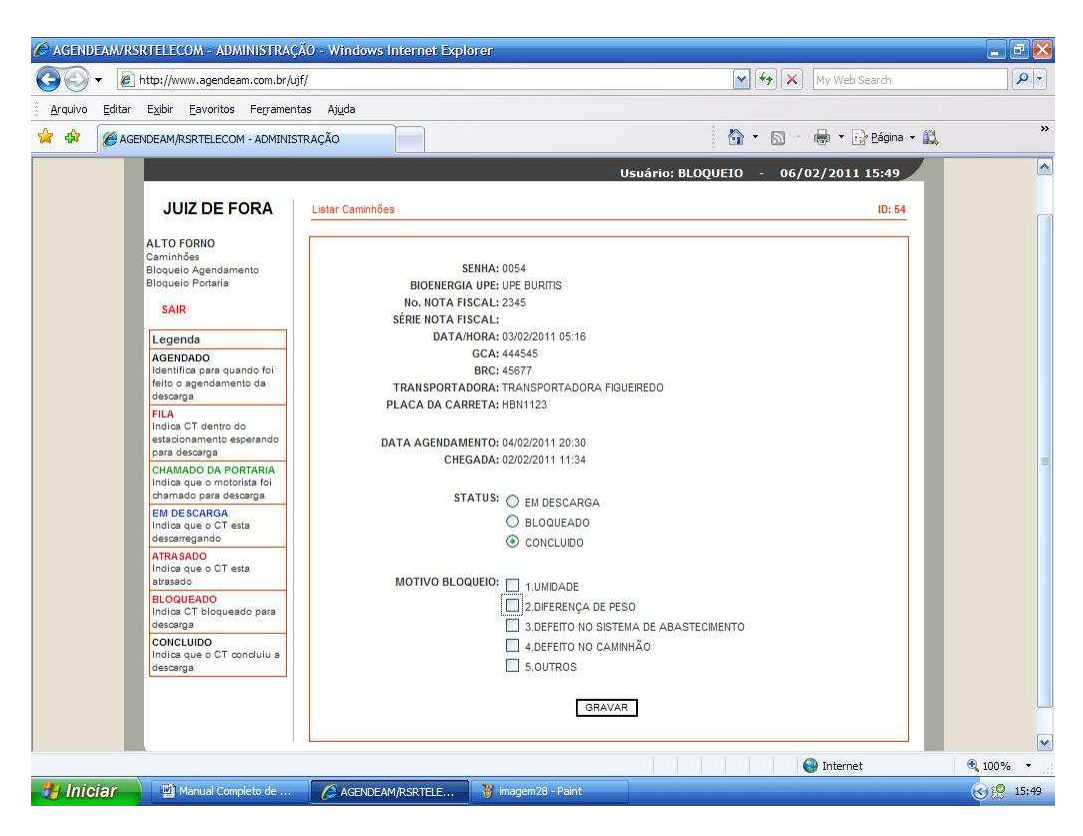

• Algumas pessoas indicadas pela Usina terão em seu login de acesso a condição de realizar bloqueios de agendamentos e bloqueios de portaria, para realizar um bloqueio de agendamento clicar em **"Bloqueio Agendamento".** 

| C AGENDEAM/R                   | SRIFELECOM - ADMINISTRAÇ                                                     | ÃO - Wind               | lows Internet Explo | orer                |                   |                    |          |
|--------------------------------|------------------------------------------------------------------------------|-------------------------|---------------------|---------------------|-------------------|--------------------|----------|
| <b>G</b> - E                   | ] http://www.agendeam.com.br/uj                                              | if/                     |                     |                     |                   | My Web Search      | P -      |
| <u>A</u> rquivo <u>E</u> ditar | E <u>x</u> ibir <u>E</u> avoritos Fe <u>r</u> ramen                          | tas <mark>Aju</mark> da |                     |                     |                   |                    |          |
| 🙀 🏟 🌘 AG                       | ENDEAM/RSRTELECOM - ADMINIS                                                  | TRAÇÃO                  |                     |                     | 合 -               | 🛯 👘 🔹 🔂 Bágina 🔹 🕰 | »        |
|                                | Agendamento                                                                  | o para                  | Descarga d          | e Biorredutor       | Usuário: BLOQUEIO | - 06/02/2011 15:54 |          |
|                                | JUIZ DE FORA                                                                 | Inserir No              | vo                  |                     |                   | Lista              |          |
|                                | ALTO FORNO                                                                   | ID                      | INICIO              | FINAL               | STATUS            |                    |          |
|                                | Caminhões<br>Bloqueio Agendamento                                            | 1                       | 02/02/2011          | 10/02/2011          | ATIVO             | <b>N</b>           |          |
|                                | Bloqueic Portaria                                                            |                         |                     |                     |                   |                    |          |
|                                | SAIR                                                                         |                         |                     |                     |                   | _                  |          |
|                                | Legenda                                                                      |                         |                     |                     |                   |                    |          |
|                                | AGENDADO<br>Identifica para quando foi<br>feito o agendamento da<br>descarga |                         |                     |                     |                   | _                  |          |
|                                | FILA<br>Indica CT dentro do<br>estacionamento esperando<br>para descarga     |                         |                     |                     |                   | _                  |          |
|                                | CHAMADO DA PORTARIA<br>Indica que o motorista foi<br>chamado para descarga   |                         |                     |                     |                   |                    |          |
|                                | EM DESCARGA<br>Indica que o CT esta<br>descarregando                         |                         |                     |                     |                   |                    |          |
|                                | ATRA SADO<br>Indica que o CT esta<br>atrasado                                |                         |                     |                     |                   |                    |          |
|                                | BLOQUEADO<br>Indica CT bloqueado para<br>descarga                            |                         |                     |                     |                   |                    |          |
|                                | CONCLUIDO<br>Indica que o CT concluiu a<br>descarga                          |                         |                     |                     |                   |                    |          |
|                                |                                                                              |                         |                     |                     |                   |                    |          |
|                                | X .                                                                          | 6                       |                     | C 1990              |                   | lnternet           | € 100% - |
| 🤠 Iniciar                      | Manual Completo de                                                           | 🖌 🌔 AGI                 | ENDEAM/RSRTELE      | 👹 imagem29 - Pairit |                   |                    | 3 15:55  |

• Clicar em "Inserir Novo".

| 🕑 🔻 🙋 http://www.agendeam.com.br/c                                   | of/            |                |            |                       | × ++         | My Web Search        |  |
|----------------------------------------------------------------------|----------------|----------------|------------|-----------------------|--------------|----------------------|--|
| quivo Editar Exibir Eavoritos Ferramer                               | itas Ajuda     |                |            |                       | A 220        |                      |  |
| AGENDEAM/RSRTELECOM - ADMINIS                                        | STRAÇÃO        |                |            |                       | 🖓 • I        | 🕥 🔹 🖶 🔹 🔂 Página 👻 🚉 |  |
| Agendament                                                           | o para Descar  | ga de Bi       | orreduto   | <b>r</b><br>Usuário   | : BLOQUEIO - | 06/02/2011 15:55     |  |
| JUIZ DE FORA                                                         | Voltar a Lista |                |            |                       |              | Cadastrar Novo       |  |
| ALTO FORNO<br>Caminhões<br>Bloqueio Agendamento<br>Bloqueio Portaria | PERIODO: 08    | /02/2011 até C | 18/02/2011 |                       |              |                      |  |
| SAIR                                                                 | 00:00          | 00:30          | 01:00      | 01:30                 | 02:00        |                      |  |
| Legenda                                                              | 02:30          | 03:00          | 03:30      | 04:00                 | 04:30        |                      |  |
| AGENDADO                                                             | 05:00          | 05:30          | 06:00      | 06:30                 | 07:00        |                      |  |
| feito o agendamento da                                               | 07:30          | 08:00          | 08:30      | 09:00                 | 09:30        |                      |  |
| FILA                                                                 | 12:30          | 13:00          | 13:30      | 14:00                 | 14:30        |                      |  |
| Indica CT dentro do<br>estacionamento esperando                      | 15:00          | 15:30          | 16:00      | 16:30                 | 17:00        |                      |  |
| para descarga                                                        | 17:30          | 18:00          | 18:30      | <mark>  19</mark> :00 | 19:30        |                      |  |
| Indica que o motorista foi                                           | 20:00          | 20:30          | 21:00      | 21:30                 | 22:00        |                      |  |
| chamado para descarga                                                | 22:30          | 23:00          | 23:30      |                       |              |                      |  |
| Indica que o CT esta<br>descarregando                                |                | TMO            |            |                       |              |                      |  |
| ATRA SADO<br>Indica que o CT esta<br>atrasado                        |                |                |            | RAVAR                 |              |                      |  |
| BLOQUEADO<br>Indica CT bloqueado para<br>descarga                    |                |                |            |                       |              |                      |  |
| CONCLUIDO<br>Indica que o CT concluiu a<br>descarga                  |                |                |            |                       |              |                      |  |
|                                                                      |                |                |            |                       |              |                      |  |

• Marcar o período à ser bloqueado, escolher os horários a serem bloqueados, marcar o flag **Ativo** e clicar em **Gravar**.

| 🖉 AGENDEAM/RSRTELECOM - ADMINISTRAÇÃ                                         | io - Wind              | ows Internet Expl | orer               |                   |                                         | - 7 🔀     |
|------------------------------------------------------------------------------|------------------------|-------------------|--------------------|-------------------|-----------------------------------------|-----------|
| COO - @ http://www.agendeam.com.br/ujf                                       | /                      |                   |                    |                   | My Web Search                           | P -       |
| Arquivo Editar Exibir Eavoritos Ferramenta                                   | as <mark>Aju</mark> da |                   |                    |                   |                                         |           |
| 😤 🏟 🎯 AGENDEAM/RSRTELECOM - ADMINIST                                         | RAÇÃO                  |                   |                    | 6                 | 🔹 🔝 🐇 🖶 🔹 🔂 Bágina 🔹 🎎                  | »         |
| Agendamento                                                                  | para                   | Descarga d        | e Biorredutor      | Usuário: BLOQUEIO | - 06/02/2011 15:54                      |           |
| SOLE DE L'OKA                                                                |                        |                   | CINA L             | CTATUS            | 1                                       |           |
| ALTO FORNO<br>Caminhões                                                      | 1                      | 02/02/2011        | 10/02/2011         | ATIVO             | 2 ×                                     |           |
| Bloqueio Agendamento<br>Bloqueio Portaria                                    |                        |                   |                    |                   |                                         |           |
| SAIR                                                                         |                        |                   |                    |                   |                                         |           |
| Legenda                                                                      |                        |                   |                    |                   |                                         |           |
| AGENDADO<br>Identifica para quando foi<br>feito o agendamento da<br>descarga |                        |                   |                    |                   | _                                       |           |
| FILA<br>Indica CT dentro do<br>estacionamento esperando<br>para descarga     |                        |                   |                    |                   | _                                       |           |
| CHAMADO DA PORTARIA<br>Indica que o motorista foi<br>chamado para descarga   |                        |                   |                    |                   |                                         |           |
| EM DESCARGA<br>Indica que o CT esta<br>descarregando                         |                        |                   |                    |                   |                                         |           |
| ATRASADO<br>Indica que o CT esta<br>atrasado                                 |                        |                   |                    |                   |                                         |           |
| BLOQUEADO<br>Indica CT bloqueado para<br>descarga                            |                        |                   |                    |                   |                                         |           |
| CONCLUIDO<br>Indica que o CT concluiu a<br>descarga                          |                        |                   |                    |                   |                                         |           |
| <u>л</u>                                                                     |                        |                   |                    |                   | ( ) ( ) ( ) ( ) ( ) ( ) ( ) ( ) ( ) ( ) | A 1000/ - |
| Hiciar Manual Completo de                                                    | C AGE                  | NDEAM/RSRTELE     | 🍟 imagem29 - Paint |                   | e internet                              | 3. 100%   |

• Para mudar um bloqueio de agendamento já realizado clicar no flag verde que indica Alterar Registro e fazer todas as mudanças necessárias, para excluir um bloqueio de agendamento já realizado clicar no flag vermelho que indica Excluir Registro.

| <b>O</b> • E   | ] http://www.agendeam.com.br/uj1                                             | f/                          |                |                    | M                 | My Web Search          | P -      |
|----------------|------------------------------------------------------------------------------|-----------------------------|----------------|--------------------|-------------------|------------------------|----------|
| Arquivo Editar | E <u>x</u> ibir <u>F</u> avoritos Ferrament<br>ENDEAM/RSRTELECOM - ADMINIST  | as Aj <u>u</u> da<br>IRAÇÃO |                |                    |                   | * 🔝 - 👼 * 🔂 Bágina • 🛍 | »        |
|                | Agendamento                                                                  | o para                      | Descarga d     | e Biorredutor      | Usuário: BLOQUEIO | - 06/02/2011 15:54     |          |
|                | JUIZ DE FORA                                                                 | Inserir No                  | Vo             |                    |                   | Lista                  |          |
|                | 41 TO FORMO                                                                  | ID                          | INICIO         | FINAL              | STATUS            |                        |          |
|                | Caminhões<br>Bloqueio Agendamento                                            | 1                           | 02/02/2011     | 10/02/2011         | ATIVO             |                        |          |
|                | Bloqueic Portaria<br>SAIR                                                    |                             |                |                    |                   |                        |          |
|                | Legenda                                                                      |                             |                |                    |                   |                        |          |
|                | AGENDADO<br>Identifica para quando foi<br>feito o agendamento da<br>descarga |                             |                |                    |                   |                        |          |
|                | FILA<br>Indica CT dentro do<br>estacionamento esperando<br>para descarga     |                             |                |                    |                   |                        |          |
|                | CHAMADO DA PORTARIA<br>Indica que o motorista foi<br>chamado para descarga   |                             |                |                    |                   |                        |          |
|                | EM DE SCARGA<br>Indica que o CT esta<br>descarregando                        |                             |                |                    |                   |                        |          |
|                | ATRA SADO<br>Indica que o CT esta<br>atrasado                                |                             |                |                    |                   |                        |          |
|                | BLOQUEADO<br>Indica CT bloqueado para<br>descarga                            |                             |                |                    |                   |                        |          |
|                | CONCLUIDO<br>Indica que o CT concluiu a<br>descarga                          |                             |                |                    |                   |                        |          |
|                |                                                                              |                             |                |                    |                   |                        |          |
|                |                                                                              |                             |                |                    |                   | lnternet               | 🔍 100% 🔻 |
| 🧌 Iniciar      | Manual Completo de                                                           | AG                          | ENDEAM/RSRTELE | 👸 imagem29 - Paint |                   |                        | 3:55     |

• Para realizar um bloqueio que interrompa a entrada de caminhões na Usina clicar em "Bloqueio Portaria".

| AGENDEAM/RSRTELEC                              | COM - ADMINISTRAÇÃ                                             | io - Windo             | ws Internet Expl | lorer            |                        |               |                          | - 2 🛛     |
|------------------------------------------------|----------------------------------------------------------------|------------------------|------------------|------------------|------------------------|---------------|--------------------------|-----------|
| 🔆 🖉 🗸 🖉 http://w                               | ww.agendeam.com.br/ujf/                                        | /                      |                  |                  |                        | 🖌 (+) 🗙       | My Web Search            | P -       |
| <u>A</u> rquivo <u>E</u> ditar E <u>x</u> ibir | Eavoritos Ferramenta                                           | as <mark>Aju</mark> da |                  |                  |                        |               |                          |           |
|                                                | RSRTELECOM - ADMINISTR                                         | RAÇÃO                  |                  |                  |                        | 🙆 · 📾         | 🖶 🔹 🔂 <u>P</u> ágina 👻 🚉 | »         |
| A                                              | gendamento                                                     | para D                 | )escarga d       | le Biorreduto    | <b>r</b><br>Usuário: E | ILOQUEIO - 06 | /02/2011 16:08           |           |
| JU                                             | JIZ DE FORA                                                    | Inserir Novo           |                  |                  |                        |               | Lista                    |           |
| ALTO I<br>Caminh<br>Bloque                     | FORNO<br>nões<br>io Agendamento                                | ID                     | BLOQUEIO         | INICIO           | FINAL                  | STATUS        |                          |           |
| Bloque                                         | io Portaria<br>R                                               |                        |                  |                  |                        |               |                          |           |
| Lege                                           | nda                                                            |                        |                  |                  |                        |               |                          |           |
| AGEN<br>Identif<br>feito o<br>descer           | IDADO<br>fica para quando foi<br>o agendamento da<br>rga       |                        |                  |                  |                        |               |                          | m         |
| FILA<br>Indica<br>estació<br>para d            | i CT dentro do<br>onamento esperando<br>Jescarga               |                        |                  |                  |                        |               |                          |           |
| CHAM<br>Indice<br>chame                        | IADO DA PORTARIA<br>I que o motorista foi<br>ado para descarga |                        |                  |                  |                        |               |                          |           |
| EM DE<br>Indica<br>descal                      | ESCARGA<br>i que o CT esta<br>megando                          |                        |                  |                  |                        |               |                          |           |
| ATRA:<br>Indica<br>atrasa                      | SADO<br>I que o CT esta<br>do                                  |                        |                  |                  |                        |               |                          |           |
| BLOQ<br>Indica<br>descar                       | UEADO<br>CT bloqueado para<br>rga                              |                        |                  |                  |                        |               |                          |           |
| CONC<br>Indica<br>descar                       | :LUIDO<br>I que o CT concluiu a<br>rga                         |                        |                  |                  |                        |               |                          |           |
|                                                |                                                                |                        |                  |                  |                        |               |                          |           |
|                                                |                                                                | Concertain and         |                  |                  |                        |               | Unternet                 | ₫, 100% - |
| 🧃 Iniciar 🔡                                    | Manual Completo de                                             | C AGEN                 | DEAM/RSRTELE     | imagem31 - Paint |                        |               |                          | ( 16:08   |

• Clicar em "Inserir Novo".

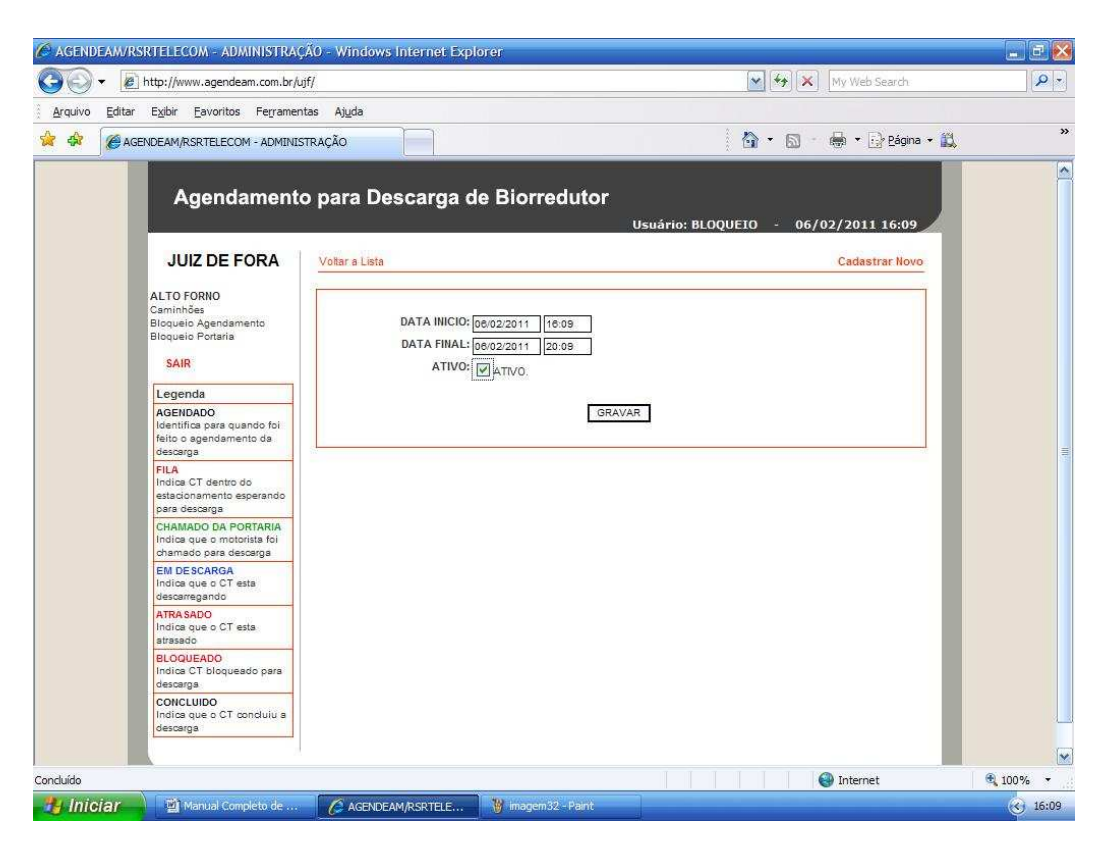

• Marcar o período do inicio e final à ser bloqueado, marcar o flag Ativo e clicar em Gravar.

| C AGENDEAM   | /RSRTELECOM - ADMINISTRAÇ                                                    | .ÃO - Win             | dows Internet Explorer |                     |                     |            |                        | . E ዾ    |
|--------------|------------------------------------------------------------------------------|-----------------------|------------------------|---------------------|---------------------|------------|------------------------|----------|
|              | http://www.agendeam.com.br/u                                                 | jf/                   |                        |                     |                     | ¥ + × M    | y Web Search           | P-       |
| Arquivo Edit | tar Exibir Eavoritos Ferramen<br>AGENDEAM/RSRTELECOM - ADMINIS               | itas Ajuda<br>STRAÇÃO |                        |                     | E                   | )• 🛛 • 🖷   | 🔹 🕞 <u>P</u> ágina 👻 🚉 | 3        |
|              | Agendamento                                                                  | o para                | Descarga de Bi         | orredutor<br>u      | suário: BLOQUEI(    | 0 - 06/02/ | 2011 16:13             |          |
|              |                                                                              | ID                    | BLOQUEIO               | INICIO              | FINAL               | STATUS     |                        |          |
|              | Caminhões<br>Bloqueio Agendamento                                            | 17                    | ENTRADA                | 06/02/2011<br>16:09 | 06/02/2011<br>20:09 | ATIVO      |                        |          |
|              | Bioqueio Portaria                                                            |                       |                        |                     |                     |            |                        |          |
|              | Legenda                                                                      |                       |                        |                     |                     |            |                        |          |
|              | AGENDADO<br>Identifica para quando foi<br>feito o agendamento da<br>descarga |                       |                        |                     |                     |            |                        |          |
|              | FILA<br>Indica CT dentro do<br>estacionamento esperando<br>para descarga     |                       |                        |                     |                     |            |                        |          |
|              | CHAMADO DA PORTARIA<br>Indica que o motorista foi<br>chamado para descarga   |                       |                        |                     |                     |            |                        |          |
|              | EM DE SCARGA<br>Indica que o CT esta<br>descarregando                        |                       |                        |                     |                     |            |                        |          |
|              | ATRA SADO<br>Indica que o CT esta<br>atrasado                                |                       |                        |                     |                     |            |                        |          |
|              | BLOQUEADO<br>Indice CT bloqueado para<br>descarga                            |                       |                        |                     |                     |            |                        |          |
|              | CONCLUIDO<br>Indica que o CT concluiu a<br>descarga                          |                       |                        |                     |                     |            |                        | l        |
|              |                                                                              |                       |                        |                     |                     |            |                        |          |
|              | X                                                                            |                       |                        |                     |                     | 🚱 I        | nternet                | 🔍 100% 🔹 |
| 🐉 Iniciar    | Manual Completo de                                                           | C AG                  | SENDEAM/RSRTELE        | nagem33 - Paint     |                     |            |                        | 36:13    |

 Para mudar um bloqueio de portaria já realizado clicar no flag verde que indica Alterar Registro e fazer todas as mudanças necessárias, para excluir um bloqueio de portaria já realizado clicar no flag vermelho que indica Excluir Registro, quando um bloqueio de portaria é realizado automaticamente as telas das portarias e dos motoristas recebem um comunicado informando a previsão de retorno da operação de descarga.

| 00-1          | http://www.agendeam.com.br/u                                               | jf/                 |                     |                                                  | <b>× *</b>                | y Web Search                | [- 9] |
|---------------|----------------------------------------------------------------------------|---------------------|---------------------|--------------------------------------------------|---------------------------|-----------------------------|-------|
| Arquivo Edita | r Exibir Eavoritos Ferramen<br>GENDEAM/RSRTELECOM - ADMINIS                | tas Ajuda<br>TRAÇÃO |                     |                                                  | 0 · D · •                 | 9 ▼ 🔂 <u>P</u> ágina ▼ 😭    | 35    |
|               | Agendamento                                                                | o para              | Descarç             | ja de Biorredutor<br>Usuário: RE                 | NATO P - 06/02/<br>Lista  | (2011 16:17<br>de Caminhões |       |
|               | PORTARIA<br>Entrada Caminhões                                              | ENTR                | ADA TEMI            | PORARIAMENTE BLOQUEADA - PI<br>06/02/2011 20:09. | REVISÃO DE RET            | TORNO EM                    |       |
|               | Procurar Caminhões<br>Monitor                                              | SENHA               | AGENDA              | CAMINHÃO                                         | STATUS                    |                             |       |
|               | SAIR                                                                       | 0065                | 04/02/2011<br>19:30 | UPE LAGOA<br>(ABC7773)                           | FIM DA<br>DE SCARGA       | CONFIRMAR<br>SAÍDA          |       |
|               | Legenda                                                                    | 0054                | 04/02/2011<br>20:30 | UPE BURITIS<br>(HBN1123)                         | EM<br>DESCARGA            | 2                           | -     |
|               | AGENDADO<br>Identifica para quando foi                                     | 0056                | 04/02/2011<br>21:30 | UPE REQUERENTE<br>(HJR9876)                      | EM<br>DESCARGA            |                             |       |
|               | feito o agendamento da<br>descarga                                         | 0066                | 05/02/2011<br>06:30 | UPE BURITIS<br>(DDD4654)                         | CHAMADO<br>DA<br>PORTARIA | ABRIR                       |       |
|               | Indica CT dentro do<br>estacionamento esperando<br>para descarga           | 0067                | 05/02/2011<br>12:30 | UPE LAGOA<br>(BBB8789)                           | CHAMADO<br>DA<br>PORTARIA | ABRIR                       |       |
|               | CHAMADO DA PORTARIA<br>Indica que o motoriste foi<br>chamado para descarga | 0022                | 05/02/2011<br>13:00 | UPE FAZENDINHA<br>(EEE5555)                      | CHAMADO<br>DA<br>PORTARIA | ABRIR                       |       |
|               | EM DESCARGA<br>Indica que o CT esta                                        | 0023                | 05/02/2011<br>13:30 | UPE FAZENDINHA<br>(EEE4444)                      | FILA                      | -                           |       |
|               | descarregando<br>ATRA SADO                                                 | 0063                | 05/02/2011<br>17:00 | UPE BURITIS<br>(PPP0099)                         | FILA                      |                             |       |
|               | Indica que o CT esta<br>atrasado                                           | 0064                | 05/02/2011<br>17:30 | UPE PONTAL<br>(ELD3301)                          | FILA                      | -                           |       |
|               | BLOQUEADO<br>Indica CT bloqueado para<br>descaroa                          | 0062                | 06/02/2011<br>06:30 | UPE GARÇA<br>(TTU3321)                           | FILA                      |                             |       |
|               | CONCLUIDO<br>Indica que o CT concluiu a                                    | 0068                | 06/02/2011<br>08:00 | UPE LAGOA<br>(JJJ8785)                           | FILA                      |                             |       |
|               | descarga                                                                   | 0069                | 06/02/2011<br>09:00 | UPE LAGOA<br>(FFT5420)                           | FILA                      | 23                          |       |
|               |                                                                            |                     | 08/02/2011          | LIPE LAGOA                                       |                           |                             | ~     |

## 3.5- Procedimentos para GERENCIAMENTO.

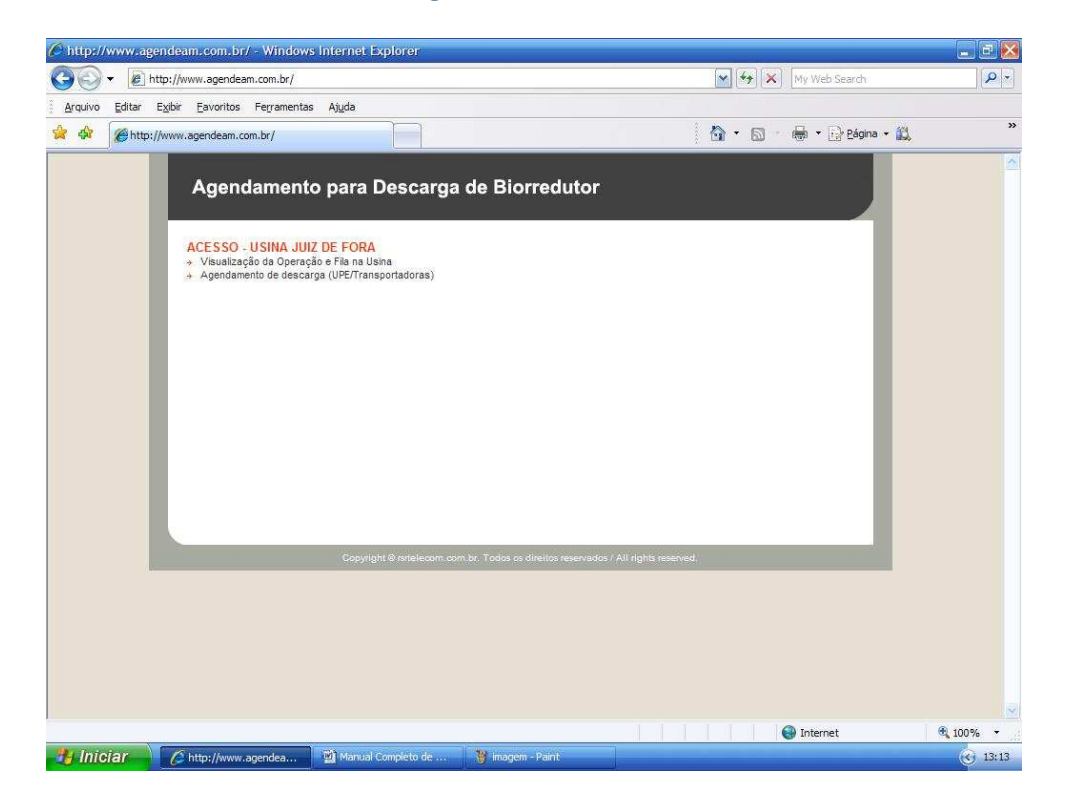

- Clicar em "Visualização da Operação e Fila da Usina".
- Caso você tenha esquecido sua senha, digitar o seu usuário e clicar em "Esqueceu a senha?" que imediatamente o site enviará ao email cadastrado a sua senha para recordá-lo.

| C AGENDEAM/R   | SRTELECOM - ADMINISTRAÇ.                                                                     | ÃO - Windows Internet I | xplorer                         |                         |                              | 🖻 🔛             |
|----------------|----------------------------------------------------------------------------------------------|-------------------------|---------------------------------|-------------------------|------------------------------|-----------------|
| 00 - e         | ] http://www.agendeam.com.br/uj                                                              | f/                      |                                 | <b>v</b> + <sub>7</sub> | X My Web Search              | Q -             |
| Arquivo Editar | Exibir Eavoritos Ferrament                                                                   | as <mark>Aju</mark> da  |                                 |                         |                              |                 |
| 🚖 🏟 🌘 🖉 🖉      | ENDEAM/RSRTELECOM - ADMINIS                                                                  | rração                  |                                 | 6) · (                  | 🛛 🔹 🖶 🔹 🔂 <u>B</u> ágina 🔹 🎎 | ×               |
|                | Agendamento                                                                                  | o para Descarga         | I de Biorredutor<br>Usuário: Gi | OVANNI REFOSCO -        | 06/02/2011 20:25             |                 |
|                | JUIZ DE FORA                                                                                 |                         |                                 |                         | _                            |                 |
|                | CONSULTA<br>Entrada Caminhões<br>Agendamentos Pendentes<br>Agendamentos por dia<br>Relatório |                         | Bem vir                         | ıdo                     | - 1                          |                 |
|                | PORTARIA<br>Entrada Caminhões<br>Procurar Caminhões<br>Monitor                               |                         |                                 |                         | _                            |                 |
|                | ALTO FORNO<br>Caminhões<br>GERENCIAMENTO<br>Entrada Caminhões                                |                         |                                 |                         | _                            |                 |
|                | Mensagem para Agenda                                                                         |                         |                                 |                         | _                            |                 |
|                | Legenda<br>AGENDADO<br>Identifica para quando foi<br>feito o agendamento da<br>descarga      |                         |                                 |                         | _                            |                 |
|                | FILA<br>Indica CT dentro do<br>estacionamento esperando<br>para descarga                     |                         |                                 |                         | _                            |                 |
|                | CHAMADO DA PORTARIA<br>Indica que o motorista foi<br>chamado para descarga                   |                         |                                 |                         |                              |                 |
|                | EM DE SCARGA<br>Indica que o CT esta                                                         |                         |                                 |                         |                              |                 |
| Concluído      |                                                                                              |                         |                                 |                         | 🚱 Internet                   | <b>a</b> 100% • |
| 🦺 Iniciar      | AGENDEAM/RSRTELE                                                                             | Manuals                 | Manual Completo de              | 谢 imagem - Paint        |                              | 30:25           |

• Inserir usuário, senha e clicar em "entrar".

• Clicar em "Entrada Caminhões".

| C AGENDEAM/R   | SRTELECOM - ADMINISTRAÇ                                                      | ÃO - Wind              | iows Interne                  | t Explorer                                                    |                     |                    |                          | _ 8 🔀    |
|----------------|------------------------------------------------------------------------------|------------------------|-------------------------------|---------------------------------------------------------------|---------------------|--------------------|--------------------------|----------|
| C C + E        | http://www.agendeam.com.br/uj                                                | f/                     |                               |                                                               | 💉 🛃                 | My My              | Neb Search               | P -      |
| Arquivo Editar | Exibir Eavoritos Ferrament                                                   | as <mark>Aju</mark> da |                               |                                                               |                     |                    |                          |          |
| 🙀 🏘 🎉 🎉 AG     | ENDEAM/RSRTELECOM - ADMINIS                                                  | TRAÇÃO                 |                               |                                                               | 🙆 -                 | 5 - 🖶              | • 🔂 <u>P</u> ágina • 🕻   | *        |
|                | Agendamento<br>JUIZ DE FORA                                                  | o para                 | Descarç                       | ga de Biorredutor<br>Usuário: Gi<br>Buscar por data: 05/02/20 |                     | 06/02/2<br>Lista d | 011 20:27<br>e Caminhões |          |
|                | CONSULTA<br>Entrada Caminhões                                                |                        |                               | 1                                                             |                     |                    |                          |          |
|                | Agendamentos Pendentes<br>Agendamentos por dia<br>Relatório                  | SENHA<br>0072          | AGENDA<br>06/02/2011<br>10:00 | CAMINHAO<br>UPE LAGOA<br>(FFF1234)                            |                     | FILA               | ABRIR                    |          |
|                | PORTARIA                                                                     | 0071                   | 06/02/2011<br>11:30           | UPE LAGOA<br>(HFX8279)                                        |                     | FILA               | ABRIR                    |          |
|                | Procurar Caminhões<br>Monitor                                                | 0073                   | 06/02/2011<br>16:30           | UPE PONTAL<br>(EEE1234)                                       |                     | FILA               | ABRIR                    |          |
|                | ALTO FORNO                                                                   | 0074                   | 06/02/2011<br>23:30           | UPE CHACARA<br>(ASD1234)                                      |                     | FILA               | ABRIR                    |          |
|                | Caminhões                                                                    | 0075                   | 07/02/2011<br>05:00           | UPE CHACARA<br>(ZXC1234)                                      |                     | FILA               | ABRIR                    |          |
|                | Entrada Caminhões<br>Mensagem para Agenda                                    | 0076                   | 07/02/2011<br>10:00           | UPE PALMEIRA<br>(BBV5432)                                     |                     | FILA               | ABRIR                    |          |
|                | SAIR                                                                         | 0078                   | 07/02/2011<br>11:30           | UPE LAGOA<br>(MMG9840)                                        |                     | FILA               | ABRIR                    |          |
|                | Legenda                                                                      |                        |                               |                                                               |                     |                    |                          |          |
|                | AGENDADO<br>Identifica para quando foi<br>feito o agendamento da<br>descarga |                        |                               |                                                               |                     |                    |                          |          |
|                | FILA<br>Indica CT dentro do<br>estacionamento esperando<br>para descarga     |                        |                               |                                                               |                     |                    |                          |          |
|                | CHAMADO DA PORTARIA<br>Indica que o motorista foi<br>chamado para descarga   |                        |                               |                                                               |                     |                    |                          |          |
|                | EM DESCARGA<br>Indica que o CT esta                                          |                        |                               |                                                               |                     |                    |                          |          |
|                |                                                                              |                        |                               |                                                               |                     | 💽 🚱 Ini            | ernet                    | 🔍 100% 🔹 |
| 🦺 Iniciar      | AGENDEAM/RSRTELE                                                             | 🚺 🙆 Mar                | nuals                         | Manual Completo de                                            | 👸 imagem 37 - Paint |                    |                          | 30:27    |

• Algumas pessoas indicadas pela Usina terão acesso de gerenciamento, estas pessoas terão a condição de realizar mudanças nos status dos caminhões, para mudar o status de um caminhão clicar em **Abrir** e marque o status que queira mudar que o caminhão automaticamente mudará sua condição no site.

| ()) - (e) h    | http://www.agendeam.com.br/ujf/                                                                                                    | ✓ 4) ×                                                                                                    | My Web Search            | 2-0     |
|----------------|----------------------------------------------------------------------------------------------------|----------------------------------------------------------------------------------------------------|--------------------------|---------|
| Arquivo Editar | Exibir Eavoritos Eerramentas                                                                                                    | Aliida                                                                                                    |                          |         |
|                | DEAM/RSRTELECOM - ADMINISTR                                                                                                    | xção                                                                                                    | 🚔 🔹 🔂 <u>P</u> ágina 🔹 🎎 | »       |
|                | Agendamento                                                                                                    | para Descarga de Biorredutor<br>Usuário: GIOVANNI REFOSCO - 06/                                                                                                    | 02/2011 20:27            |         |
|                | JUIZ DE FORA                                                                                                    | listar Caminhões                                                                                                    | ID: 72                   |         |
|                | CONSULTA<br>Entrada Carninhões<br>Agendamentos por dia<br>Ratabório<br>PORTARIA<br>Entrada Carninhões<br>Prouara Carninhões<br>Monitor<br>ALTO FORIO<br>Carninhões<br>CERENCIAMENTO<br>Estrada Carninhões<br>Mensagem para Agenda<br>SAIR | SENHA: 0072<br>BIOENERGIA UPE: UPE LAGOA<br>NO. NOTA FISCAL: 456<br>SÉRIE NOTA FISCAL: 456<br>GCA: 1020<br>BRC: 3030<br>TRANSPORTADORA: TRANSPORTADORA FIGUEREDO<br>PLACA DA CARRETA: FFF1234<br>DATA AGENDAMENTO: 06/02/2011 10:00<br>CHEGADA: 05/02/2011 11:05 |                          | 8       |
|                | Legenda                                                                                                    | STATUS: AGENDAMENTO                                                                                                    |                          |         |
|                | AGENDADO<br>Identifica para quando foi<br>feito o agendamento da<br>descarga                                                                                                    | C CHAMADA PORTARIA<br>C ATRASADO                                                                                                    |                          |         |
|                | FILA<br>Indica CT dentro do<br>estacionamento esperando<br>para descarga                                                                                                    | <ul> <li>BLOQUEADO PORTARIA</li> <li>EM DESCARGA</li> <li>BLOQUEADO AUTO-FORNO</li> </ul>                                                                                                    |                          |         |
|                | CHAMADO DA PORTARIA<br>Indica que o motorista foi<br>chamado para descarga                                                                                                    | CONCLUDO                                                                                                    |                          |         |
|                | EM DESCARGA<br>Indica que o CT esta                                                                                                    | C EXCLUIR REGISTRO DEFINITIVO                                                                                                    |                          | ~       |
|                | U                                                                                                    |                                                                                                    | 🕘 Internet 🛛 🔍           | 100% -  |
| ૠ Iniciar      | AGENDEAM/RSRTELE                                                                                                    | 🞯 Manuais 🔄 Manual Completo de 🦞 imagem 37 - Paint                                                                                                    |                          | ( 20:28 |

• Caso você queira mandar uma mensagem para todas as UPEs e Transportadoras clicar em "Mensagem para Agenda".

| 🖉 AGENDEAM/RSRTELECOM - ADMINISTRAÇÃO -                                                                                                    | Vindows Internet Explorer                                                                                       |          |
|----------------------------------------------------------------------------------------------------|----------------------------------------------------------------------------------------------------|----------|
| 😋 💽 👻 http://www.agendeam.com.br/ujf/                                                                                                    | 💌 🖘 🛛 🛪 🕅 My Web Search                                                                                         | ۹ -      |
| Arquivo Editar Exibir Eavoritos Ferramentas                                                                                                    | juda                                                                                                    |          |
| 😭 🏟 🎯 AGENDEAM/RSRTELECOM - ADMINISTRAÇ                                                                                                    | D 🔂 🔹 🔂 🚽 🔂 Página 🔹 🎎                                                                                          |          |
| Agendamento p                                                                                                    | ra Descarga de Biorredutor<br>Usuário: GIOVANNI REFOSCO - 06/02/2011 20:37                                      |          |
| JUIZ DE FORA                                                                                                    | Mensagem do agendamento                                                                                         |          |
| CONSULTA<br>Enclada Carninhões<br>Agendamentos Pendentes<br>Agendamentos per dia<br>Relatório<br>PORTARIA<br>Enclada Carninhões<br>Monito<br>ALTO FORNO<br>Carninhões<br>GEREINCIAMENTO<br>Entrada Carninhões<br>Menagem para Agenda | MENSAGEM<br>ATENÇÃO<br>Esta programado iniciar Agendamento pelo Site RSR<br>Telecom dia 1402.<br>Figue ligado!! |          |
| Legenda                                                                                                    |                                                                                                    |          |
| AGENDADO<br>Identifica para quando foi<br>feito o agendamento da<br>descarga                                                                                                    |                                                                                                    |          |
| FILA<br>Indice CT dentro do<br>estacionamento esperando<br>para descarga                                                                                                    |                                                                                                    |          |
| CHAMADO DA PORTARIA<br>Indice que o motorista foi<br>chamado para descarga                                                                                                    |                                                                                                    |          |
| EM DESCARGA<br>Indica que o CT esta                                                                                                    |                                                                                                    |          |
|                                                                                                    | 😜 Internet                                                                                                    | € 100% · |
| Miciar / Agendeam/RSRTELE                                                                                                    | Manuais 🔯 Manual Completo de 🍟 imagem 38 - Paint                                                                | ( 20:37  |

• Para os itens não mencionados, ler os manuais de Consulta, Portaria e Alto Forno.

## 3.6- Procedimentos para TRANSPORTADORAS.

• Acessar o site <u>www.agendeam.com.br</u>

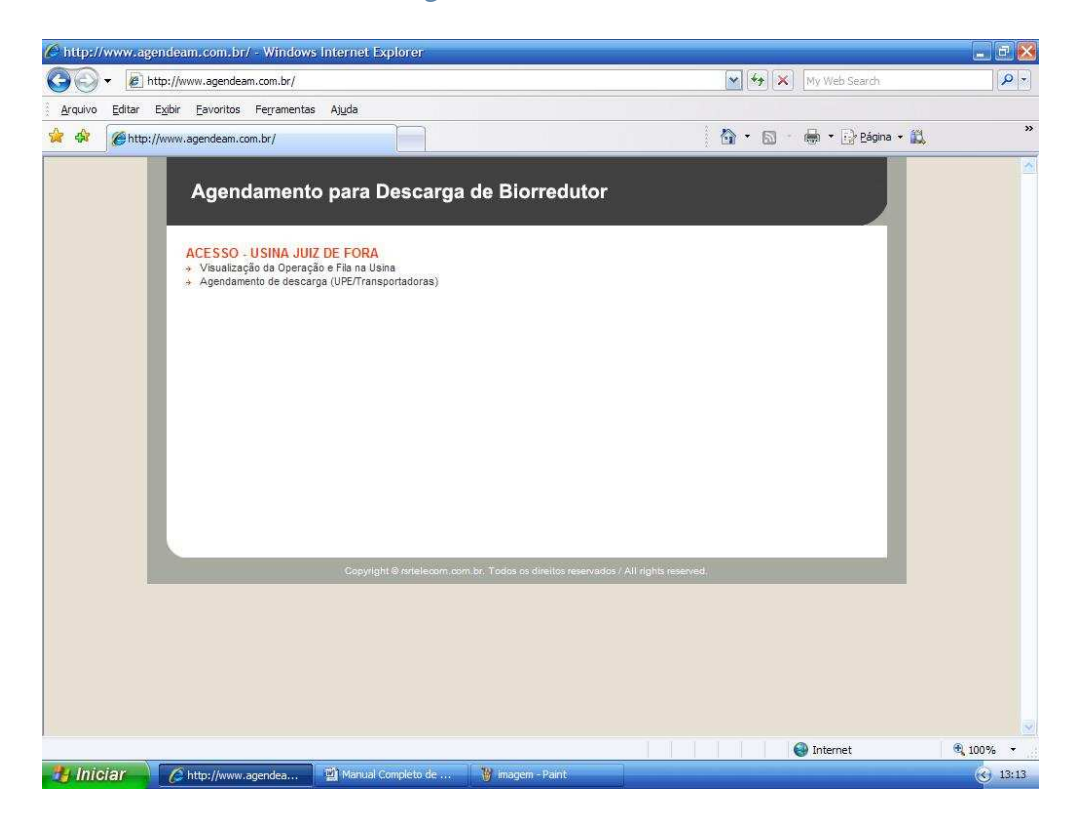

• Clicar em "Agendamento de Descarga".

| 🖉 AGENDEAW/RSRTELECOM - ADMINISTRAÇÃO - Windows Internet Explorer                                    |                                                       |
|----------------------------------------------------------------------------------------------------|-------------------------------------------------------|
| G T E http://www.agendeam.com.br/ujf/agenda/                                                         | My Web Search 🖉 🗸                                     |
| <u>A</u> rquivo <u>E</u> ditar E <u>x</u> ibir <u>E</u> avoritos Fe <u>r</u> ramentas Aj <u>u</u> da |                                                       |
| 😭 🏟 🌈 AGENDEAM/RSRTELECOM - ADMINISTRAÇÃO                                                            | 🏠 🔹 📾 🔹 🔂 Página 🔹 🛍                                  |
| Agendamento para Descarga de Biorredutor                                                             | 05/02/2011 13:17                                      |
| AGENDAMENTO - USINA JUIZ D                                                                           | E FORA                                                |
| Usuário ::ATENÇÃO<br>Senha ::Entrar<br>Entrar<br>Esqueci a senha?                                    | Vo:<br>ado iniciar Agendamento pero Site<br>dia 1402. |
| Copyright @ ortellecom.com.br., Todos os direitos reservados / J                                     | NI rights reserved                                    |
| Concluido                                                                                            | 📦 Internet 🔍 100% 👻                                   |

• Caso você tenha esquecido sua senha, digitar o seu usuário e clicar em "Esqueceu a senha?" que imediatamente o site enviará ao email cadastrado a sua senha para recordá-lo.

| <b>G</b>      | http://www.agendeam.com.br/uj                                                           | F/agenda/              |                                                | <b>*</b>                 | X My Web Search      | P -      |
|---------------|-----------------------------------------------------------------------------------------|------------------------|------------------------------------------------|--------------------------|----------------------|----------|
| Arquivo Edita | r Exibir Eavoritos Ferrament                                                            | as Ajuda               |                                                |                          |                      |          |
| 😫 🏟 🍘 🍘       | GENDEAM/RSRTELECOM - ADMINIST                                                           | RAÇÃO                  |                                                | 6 - 6                    | ) 🔹 🚔 🔹 🔂 Bágina 🔹 🕰 | »        |
|               | Agendamento                                                                             | ) para Descarga        | I <b>de Biorredutor</b><br>Usuário: TRANSPORTA | DORA FIGUEIREDO -        | 06/02/2011 21:28     |          |
|               | Consultar Agenda<br>SAIR                                                                |                        | Bem vi                                         | ndo                      |                      |          |
|               | Legenda<br>AGENDADO<br>Identifics pars quando foi<br>feito o agendamento da<br>descarga |                        | ¢                                              |                          | _                    |          |
|               | FILA<br>Indica CT dentro do<br>estacionamento esperando<br>para descerga                |                        |                                                |                          | _                    |          |
|               | CHAMADO DA PORTARIA<br>Indica que o motorista foi<br>chamado para descarga              |                        |                                                |                          |                      |          |
|               | EM DE SCARGA<br>Indica que o CT esta<br>descarregando                                   |                        |                                                |                          |                      |          |
|               | ATRA SADO<br>Indica que o CT esta<br>atrasado                                           |                        |                                                |                          |                      |          |
|               | BLOQUEADO<br>Indica CT bloqueado para<br>descarga                                       |                        |                                                |                          |                      |          |
|               | CONCLUIDO<br>Indica que o CT concluiu a<br>descarga                                     |                        |                                                |                          |                      |          |
|               |                                                                                         | Copyright @ rsrtelecor | n com br. Todos os direitos reservado          | s / All rights reserved. |                      |          |
|               |                                                                                         |                        |                                                |                          | 🚱 Internet           | 🕄 100% 🔻 |
| 🦺 Iniciar     | AGENDEAM/RSRTELE                                                                        | Manuals                | Manual Completo de                             | 🍟 imagem 39 - Paint      |                      | 31:28    |

• Inserir usuário, senha e clicar em "entrar".

• Clicar em "Verificar Novos".

|                | SRTELECOM - ADMINISTRAÇ                                                      | ÃO - Windo              | ws Internet Expl       | orer                     |                     |                  |              |                                  | 🖃 🖻 🔀    |
|----------------|------------------------------------------------------------------------------|-------------------------|------------------------|--------------------------|---------------------|------------------|--------------|----------------------------------|----------|
| <b>3</b> • e   | ] http://www.agendeam.com.br/uj                                              | if/agenda/              |                        |                          |                     |                  | ¥ 4 ×        | My Web Search                    | P -      |
| Arquivo Editar | Exibir Eavoritos Ferrament                                                   | tas <mark>Aju</mark> da |                        |                          |                     |                  |              |                                  |          |
| 🚖 🏟 🍘          | GENDEAM/RSRTELECOM - ADMINIS                                                 | TRAÇÃO                  |                        |                          |                     |                  | 🗿 • 🚳 ·      | 🖶 🔹 🔂 Bágina 🔹 🕻                 | *        |
|                | Agendamento                                                                  | o para D                | )escarga d             | e Biorred<br>Usuário: TR | utor<br>ansportado  | IRA FIGUE        | IREDO - 06/0 | 2/2011 21:30<br>Lista de Agendas |          |
|                | MENU<br>Verificar Novos                                                      | SENHA                   | DATA/HORA              | PLACA                    | CHEGADA             | SAIDA            | STATUS       |                                  |          |
|                | Consultar Agenda                                                             | 0079                    | 06/02/2011<br>21:30:05 | LKO9955                  |                     |                  | AGENDAMENTO  | AGENDAR                          |          |
|                | Legenda                                                                      |                         |                        |                          |                     |                  |              |                                  |          |
|                | AGENDADO<br>Identifice para quando foi<br>feito o agendamento da<br>descarga |                         |                        |                          |                     |                  |              |                                  |          |
|                | FILA<br>Indica CT dentro do<br>estacionamento esperando<br>para descarga     |                         |                        |                          |                     |                  |              |                                  |          |
|                | CHAMADO DA PORTARIA<br>Indica que o motorista foi<br>chamado para descarga   |                         |                        |                          |                     |                  |              |                                  |          |
|                | EM DESCARGA<br>Indica que o CT esta<br>descarregando                         |                         |                        |                          |                     |                  |              |                                  |          |
|                | ATRASADO<br>Indica que o CT esta<br>atrasado                                 |                         |                        |                          |                     |                  |              |                                  |          |
|                | BLOQUEADO<br>Indica CT bloqueado para<br>descarga                            |                         |                        |                          |                     |                  |              |                                  |          |
|                | CONCLUIDO<br>Indica que o CT concluiu a<br>descarga                          |                         |                        |                          |                     |                  |              |                                  |          |
|                |                                                                              | Copy                    | rright © rstelecom.co  | m.br. Todos os dire      | ilos reservados / A | II rights reserv | red.         | ait                              |          |
|                |                                                                              |                         |                        |                          |                     |                  |              |                                  |          |
|                |                                                                              |                         |                        |                          |                     | III              |              | Internet                         | 🔍 100% 🔻 |
| 🏭 Iniciar      | AGENDEAM/RSRTELE                                                             | 🔛 Manuz                 | ijs                    | Manual Con               | pleto de            | 谢 imagem4        |              |                                  | 31:31    |

• Para agendar uma data e hora clicar em **Agendar**, depois escolha uma data e hora disponível e clicar em "**Agendar**".

| C AGENDEAM/F                  | RSRTELECOM - ADMINISTRAÇ                                                                                                    | 0 - Windows Internet Explorer                                                                                                    | _ E 🔀    |
|-------------------------------|----------------------------------------------------------------------------------------------------|----------------------------------------------------------------------------------------------------|----------|
| 00-                           | http://www.agendeam.com.br/uj                                                                                                    | /agenda/                                                                                                    | Q -      |
| <u>A</u> rquivo <u>E</u> dita | r E <u>xi</u> bir <u>F</u> avoritos Fe <u>r</u> rament                                                                                                    | is Ajuda                                                                                                    |          |
| 👷 🏟 🍘 🍘                       | GENDEAM/RSRTELECOM - ADMINIST                                                                                                    | RAÇÃO 👘 🔹 🔂 Eágina - 🚉                                                                                                    | »        |
|                               | Agendamento<br>HEIU<br>Verificar Nevis<br>Consultar Agenda<br>SAIR<br>Legenda<br>Agendamento da<br>destraga<br>FIG<br>Agendamento da<br>destraga<br>FIG<br>Chamado para dessaga<br>FIG<br>Chamado para dessaga<br>EMDESCARCIA<br>Indica que o constituíta foi<br>chamado para dessaga<br>EMDESCARCIA<br>Indica que o CT esta<br>destraga<br>CONCUEDO<br>Concuento<br>destraga<br>CONCUEDO<br>Concuento<br>destraga | Descentage de Biorredutor       2 0/02/2011 21:31         Noro Agendamento       Borle/Coll 21:32         Sentar 1000       Noro Agendamento         Sentar 1000       Noro Agendamento         Sentar 1000       Noro Agendamento         Sentar 1000       Noro Agendamento         Sentar 1000       Noro Agendamento         Sentar 1000       Noro Agendamento         Sentar 1000       Noro Agendamento         Marsona 10000       Noro Agendamento         Marsona 100000       Noro Agendamento         Marsona 100000       Noro Agendamento         Marsona 1000000       Noro Agendamento         Marsona 1000000000000000000000000000000000000 |          |
|                               |                                                                                                    |                                                                                                    |          |
|                               |                                                                                                    | 🚱 Internet                                                                                                    | € 100% · |
| 🏄 Iniciar                     | AGENDEAM/RSRTELE                                                                                                    | 😭 Manuals 🛛 🗑 Manual Completo de 🦉 imagem 41 - Paint                                                                                                    | 31:32    |

• No caso de fazer uma consulta clicar em "Consultar Agenda".

| AGENDEAM/RSRTE                      | LECOM – ADMINISTRAÇÃ                                                    | ۵0 - Window | vs Internet Explo      | orer                                       |                       |                  |               |                                  | . 8    |
|-------------------------------------|-------------------------------------------------------------------------|-------------|------------------------|--------------------------------------------|-----------------------|------------------|---------------|----------------------------------|--------|
| 🔊 🔹 🙋 http                          | ://www.agendeam.com.br/ujt                                              | f/agenda/   |                        |                                            |                       |                  | ¥ + ×         | My Web Search                    | 2      |
| Arquivo <u>E</u> ditar E <u>x</u> i | ibir <u>F</u> avoritos Fe <u>r</u> rament                               | as Ajuda    |                        |                                            |                       |                  |               |                                  |        |
| AGENDE                              | AM/RSRTELECOM - ADMINIST                                                | RAÇÃO       |                        |                                            |                       |                  | 🙆 • 📾 ·       | 🖶 🔹 🔂 Página 🔹 🛔                 | ä.     |
| ME                                  | Agendamento                                                             | para D      | escarga d              | e Biorredu<br>Usuário: TRA<br>Buscar por o |                       | DRA FIGUE        | EIREDO - 06/0 | 2/2011 21:41<br>Lista de Agendas |        |
| Cor                                 | rificar Novos<br>nsultar Agenda                                         |             |                        | -                                          | Noncorroro I          |                  |               |                                  |        |
|                                     | SAIR                                                                    | SENHA       | 06/02/2011             | PLACA                                      | CHEGADA<br>08/02/2011 | SAIDA            | STATUS        | AGENDAR                          |        |
| 6                                   | egenda                                                                  | 0000        | 21:30:05<br>06/02/2011 | 2100000                                    | 12:00                 |                  | AODINAMENTO   | AGENDAR                          |        |
| A                                   | GENDADO<br>lentífica para quando foi                                    | 0080        | 21:30:39               | QWE3456                                    |                       |                  | AGENDAMENTO   | VER                              |        |
| de                                  | escarga                                                                 |             |                        |                                            |                       |                  |               |                                  |        |
| Fi<br>In<br>es                      | ILA<br>Idica CT dentro do<br>stacionamento esperando<br>ara descarga    |             |                        |                                            |                       |                  |               |                                  |        |
| CI<br>In<br>ch                      | HAMADO DA PORTARIA<br>Idica que o motorista foi<br>namado para descarga |             |                        |                                            |                       |                  |               |                                  |        |
| El<br>In<br>de                      | M DESCARGA<br>idica que o CT esta<br>escarregando                       |             |                        |                                            |                       |                  |               |                                  |        |
| A<br>In<br>at                       | TRA SADO<br>idica que o CT esta<br>trasado                              |             |                        |                                            |                       |                  |               |                                  |        |
| Bi                                  | LOQUEADO<br>Idica CT bloqueado para<br>escarga                          |             |                        |                                            |                       |                  |               |                                  |        |
| Ci<br>In<br>de                      | ONCLUIDO<br>rdica que o CT concluiu a<br>escarga                        |             |                        |                                            |                       |                  |               |                                  |        |
|                                     | 1                                                                       | Сору        | right © rsrtelecom.cor | n.br. Todos os direi                       | los reservados / A    | All rights reser | ved.          |                                  |        |
|                                     |                                                                         |             |                        |                                            |                       |                  |               |                                  |        |
|                                     |                                                                         |             |                        |                                            |                       |                  |               | Internet                         | 🔍 100% |
| Iniciar                             | AGENDEAM/RSRTELE                                                        | 🎑 Manua     | isi.                   | Manual Comp                                | leto de               | 🍟 imagem4        | 12 - Paint    |                                  | 3 21   |

- Na consulta os agendamentos em branco são agendamentos de transporte **não dedicados** e os agendamentos em amarelo **são** agendamentos de transporte **dedicados**, lembrando que os agendamentos em amarelo a marcação de data e hora não são de responsabilidade da transportadora e sim de pessoas indicadas para fazerem o agendamento.
- Para encerrar clicar em "SAIR".

#### 3.7- Procedimentos para TRANSPORTE DEDICADO.

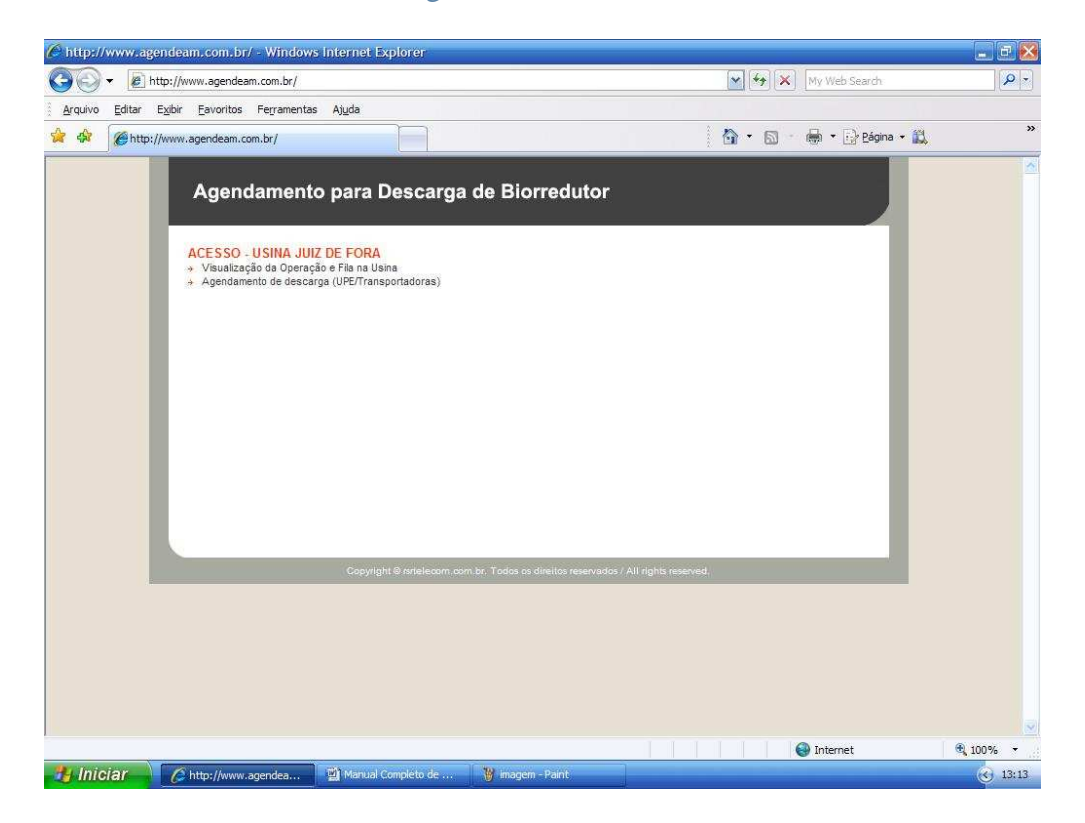

- Clicar em "Visualização da Operação e Fila da Usina".
- Caso você tenha esquecido sua senha, digitar o seu usuário e clicar em "Esqueceu a senha?" que imediatamente o site enviará ao email cadastrado a sua senha para recordá-lo.
- Inserir usuário, senha e clicar em "entrar".

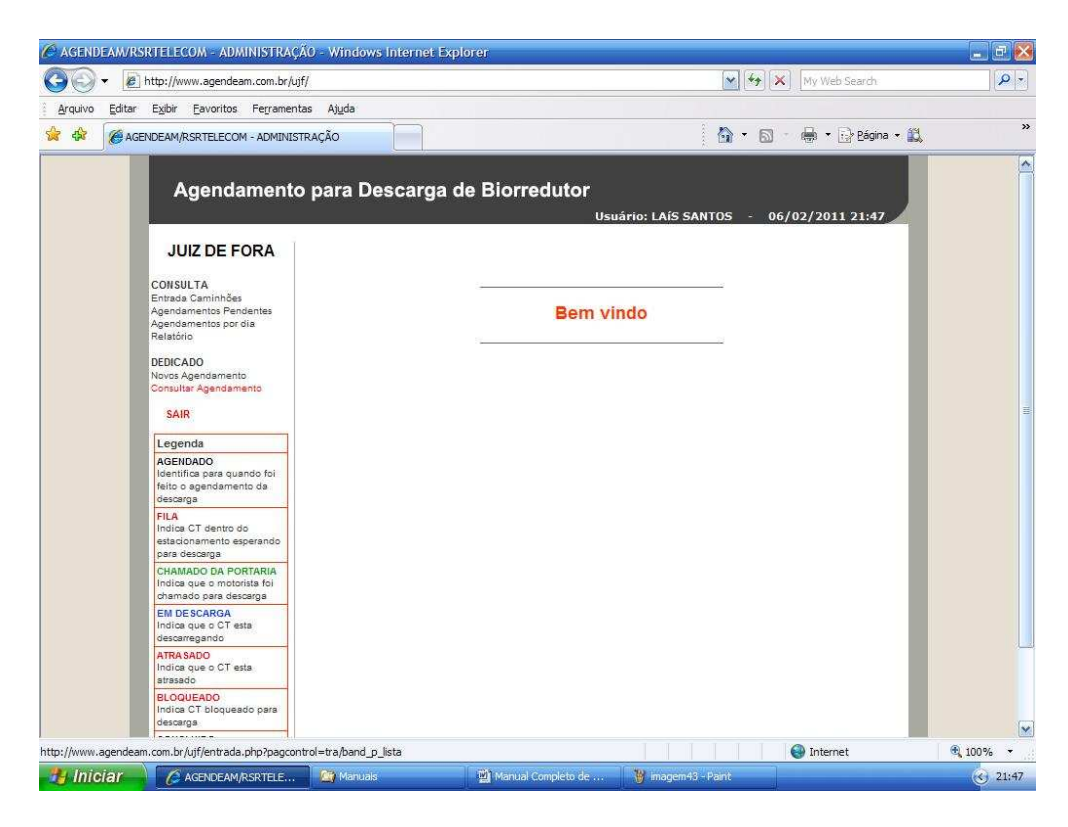

• Clicar em "Novo Agendamento".

| 🖉 AGENDEAM/R   | SRTELECOM - ADMINISTRAÇ                                                      | ă0 - Windov            | vs Internet Expl | orer       |                       |             |              |                  | E 8 🛛           |
|----------------|------------------------------------------------------------------------------|------------------------|------------------|------------|-----------------------|-------------|--------------|------------------|-----------------|
| 00 · @         | ] http://www.agendeam.com.br/uj                                              | F/                     |                  |            |                       |             | 🖌 (+) 🗙      | My Web Search    | P -             |
| Arquivo Editar | E <u>x</u> ibir <u>Eavoritos</u> Fe <u>r</u> rament                          | as <mark>Aju</mark> da |                  |            |                       |             |              |                  |                 |
| 🔆 🍄 🍘 AG       | ENDEAM/RSRTELECOM - ADMINIS                                                  | RAÇÃO                  |                  |            |                       |             | 🙆 • 📾 🗉      | 🖶 🔹 🔂 Bágina 🔹 ) | 11. ×           |
|                | Agendamento                                                                  | ) para D               | lescarga d       | e Biorred  | u <b>tor</b><br>Usuár | io: LAÍS S/ | ANTOS - 06/0 | 2/2011 21:47     |                 |
|                | JUIZ DE FURA                                                                 |                        |                  |            |                       |             |              | Lista de Agendas |                 |
|                | CONSULTA<br>Entrada Caminhões                                                | SENHA                  | DATA/HORA        | PLACA      | CHEGADA               | SAIDA       | STATUS       |                  |                 |
|                | Agendamentos Pendentes<br>Agendamentos por dia                               | 0080                   | 21:30:39         | QWE3456    |                       | <del></del> | AGENDAMENTO  | AGENDAR          |                 |
|                | DEDICADO<br>Novos Agendamento<br>Consultar Agendamento<br>SAIR               |                        |                  |            |                       |             |              |                  |                 |
|                | Legenda                                                                      |                        |                  |            |                       |             |              |                  |                 |
|                | AGENDADO<br>Identifica para quando foi<br>feito o agendamento da<br>descarga |                        |                  |            |                       |             |              |                  |                 |
|                | FILA<br>Indica CT dentro do<br>estacionamento esperando<br>para descarga     |                        |                  |            |                       |             |              |                  |                 |
|                | CHAMADO DA PORTARIA<br>Indica que o motorista foi<br>chamado para descarga   |                        |                  |            |                       |             |              |                  |                 |
|                | EM DESCARGA<br>Indica que o CT esta<br>descarregando                         |                        |                  |            |                       |             |              |                  |                 |
|                | ATRA SADO<br>Indica que o CT esta<br>atrasado                                |                        |                  |            |                       |             |              |                  |                 |
|                | BLOQUEADO<br>Indica CT bloqueado para<br>descarga                            |                        |                  |            |                       |             |              |                  |                 |
|                |                                                                              |                        |                  |            |                       |             |              | Internet         | <b>€</b> 100% ▼ |
| Iniciar        | AGENDEAM/RSRTELE                                                             | Manua                  | ls               | Manual Com | sleto de              | 🦉 imagem4   | I - Paint    |                  | 21:48           |

• Para agendar uma data e hora clicar em Agendar, depois escolha uma data e hora disponível e clicar em "Agendar".

| 🖉 AGENDEAM/RSRTELECOM - ADMINISTRAÇÂ                                                                                                    | 0 - Windows Internet I                                                               | Explorer                                                                                                    |                                               |                      | - E 🔀                   |
|----------------------------------------------------------------------------------------------------|--------------------------------------------------------------------------------------|----------------------------------------------------------------------------------------------------|-----------------------------------------------|----------------------|-------------------------|
| COO - 🖉 http://www.agendeam.com.br/ujf                                                                                                    | 1                                                                                    |                                                                                                    | ✓ 4+                                          | X My Web Search      | (P +                    |
| Arquivo Editar Exibir Eavoritos Ferramenta                                                                                                    | s Ajuda                                                                              |                                                                                                    |                                               |                      |                         |
| 🔅 🏟 🍘 agendeam/RSRTELECOM - Administ                                                                                                    | RAÇÃO                                                                                |                                                                                                    | 🟠 · 6                                         | 🛯 🔹 🖶 🔹 🔂 Página 🔹 🎊 | »                       |
| Agendamento                                                                                                    | para Descarga                                                                        | a de Biorredutor<br>Usi                                                                                                    | uário: LAÍS SANTOS                            | 06/02/2011 21:48     |                         |
| JUIZ DE FORA                                                                                                    |                                                                                      |                                                                                                    |                                               | Novo Agendamento     |                         |
| CONSULTA<br>Entrada Caminhões<br>Agendamentos Pendentes<br>Agendamentos por dia<br>Relatión<br>DEDICADO<br>Novos Agendamento<br>Consultar Agendamento<br>SAIR<br>Legenda<br>Legenda<br>Metrihos para quando foi<br>feito a gendamento da<br>desarga<br>FILA<br>India GT dentro do<br>estacionamento esperando | BIOENEI<br>D<br>No. NOT/<br>SÉRIE NOT/<br>DA<br>TRANSPOR<br>PLACA DA (<br>DATA AGEND | SENHA: 0080<br>RGIA UPE: UPE LAGOA<br>EDICADD: SIM<br>A FISCAL: 125489<br>A FISCAL: 125489<br>A FISCAL: 125489<br>CCA: 65489<br>BRADORA: TRANSPORTADORA FIGL<br>CARRETA: QWE3456<br>MAMENTO: 08/02/2011 - 11:30:00<br>AGENDAMENTO EXECUTADO F | JEREDO<br>Agendar<br>2ARA 08/02/2011 11:30:00 |                      |                         |
| CHAMADO DA PORTARIA<br>Indica que o motorista foi<br>chamado para descarga<br>EM DESCARGA<br>Indica que o CT esta                                                                                                    |                                                                                      | STATUS: AGENDAMENTO                                                                                                    |                                               |                      |                         |
| descarregando<br>ATRASADO<br>Indica que o CT esta<br>atrasado                                                                                                    |                                                                                      |                                                                                                    |                                               |                      |                         |
| ELOQUEADO<br>Indica CT bloqueado para<br>descarga                                                                                                    |                                                                                      |                                                                                                    |                                               |                      |                         |
|                                                                                                    | n                                                                                    |                                                                                                    |                                               | 🚱 Internet           | <b>a</b> 100% -         |
|                                                                                                    | Manuais                                                                              | Manual Completo de                                                                                                    | 🦉 imagem45 - Paint                            |                      | <ul><li>21:48</li></ul> |

• No caso de fazer uma consulta clicar em "Consultar Agendamento".

| C AGENDEAM/R   | SRTELECOM - ADMINISTRAÇ                                                                                                    | ÃO - Windov | vs Internet Expl       | orer         |                                  |             |              |                                   |             | _ 2 🛛                   |
|----------------|----------------------------------------------------------------------------------------------------|-------------|------------------------|--------------|----------------------------------|-------------|--------------|-----------------------------------|-------------|-------------------------|
| 00 · E         | ] http://www.agendeam.com.br/uj                                                                                                   | F/          |                        |              |                                  |             | ¥ + ×        | My Web Search                     |             | 9-                      |
| Arquivo Editar | Exibir Eavoritos Ferrament                                                                                                    | as Ajuda    |                        |              |                                  |             |              |                                   |             |                         |
| 🛠 🅸 🍘 🖉 A 🕅    | GENDEAM/RSRTELECOM - ADMINIST                                                                                                    | RAÇÃO       |                        |              |                                  |             | 🙆 • 📾 ·      | 🖶 🔹 🔂 Bágina                      | • 12        | **                      |
|                | Agendamento                                                                                                    | para D      | escarga d              | e Biorred    | u <b>tor</b><br><sub>Usuár</sub> | rio: LAÍS S | ANTOS - 06/( | 02/2011 21:55<br>Lista de Agendas |             | <u>^</u>                |
|                | CONSULTA                                                                                                    |             |                        | Buscar por ( | iata: 06/02/2011                 |             | ж            |                                   |             |                         |
|                | Entrada Caminhões<br>Agendamentos Pendentes                                                                                       | SENHA       | DATA/HORA              | PLACA        | CHEGADA                          | SAIDA       | STATUS       |                                   |             |                         |
|                | Agendamentos por dia<br>Relatório                                                                                                 | 0080        | 06/02/2011<br>21:30:39 | QWE3456      | 08/02/2011<br>11:30              |             | AGENDAMENTO  | AGENDAR                           |             |                         |
|                | Novos Agendamento<br>Consultar Agendamento<br>SAIR<br>Legenda<br>Identifica para quando foi<br>felio o agendamento da<br>descarga |             |                        |              |                                  |             |              |                                   |             | 8                       |
|                | FILA<br>Indica CT dentro do<br>estacionamento esperando<br>para descarga                                                          |             |                        |              |                                  |             |              |                                   |             |                         |
|                | CHAMADO DA PORTARIA<br>Indica que o motorista foi<br>chamado para descarga                                                        |             |                        |              |                                  |             |              |                                   |             |                         |
|                | EM DESCARGA<br>Indica que o CT esta<br>descarregando                                                                              |             |                        |              |                                  |             |              |                                   |             |                         |
|                | ATRA SADO<br>Indica que o CT esta<br>atrasado                                                                                     |             |                        |              |                                  |             |              |                                   |             |                         |
|                | BLOQUEADO<br>Indica CT bloqueado para<br>descarga                                                                                 |             |                        |              |                                  |             |              |                                   |             | ~                       |
|                |                                                                                                    |             |                        |              |                                  |             |              | Internet                          | <b>E</b> 10 | JO% •                   |
| Iniciar        | AGENDEAM/RSRTELE                                                                                                    | 🔄 🎑 Manual  |                        | Manual Comp  | veto de                          | 🍟 imagem4   | 6 - Paint    |                                   |             | <ul><li>21:55</li></ul> |

- Para os itens não mencionados ler o manual de **Consulta**.
- Para encerrar clicar em "SAIR".